# TIA 环境下 Profinet 通讯 CPX-AP-I-PN 带 IOLINK 主站控制 SMS 系列电缸 FESTO 功能块

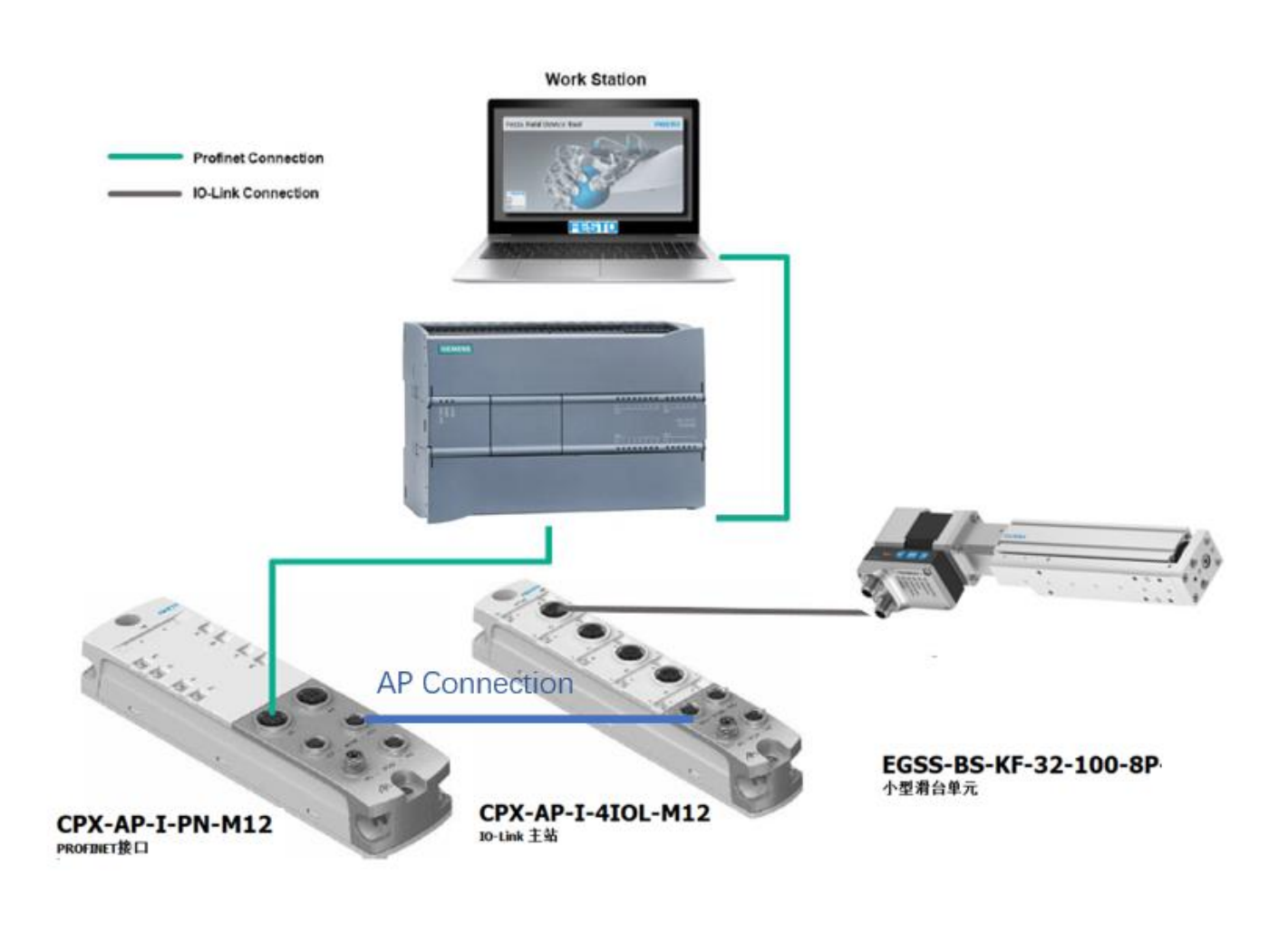

张亮亮 Festo 技术支持 2022 年 9 月 20 日

#### 关键词:

TIA Portal, Siemens, Profinet, CPX-AP-I-PN, CPX-AP-I-4IOL, EGSS, SMS

#### 摘要:

本文介绍了使用西门子 PLC 通过 CPX-AP-I-4IOL 控制 EGSS 的实例,通讯协议为 Profinet, PLC 编程软件为 TIA Portal。文档主要内容包括 SMS 软硬件安装接线, SMS 面板手动控制, TIA Portal 中的组态, "SMS\_Festo\_Advanced" 功能块的使用,如:IN 和 OUT 功能,故障复位,驱动器的使能,参数读写,并从驱动器单元读取诊断数据。

#### 目标群体:

本文仅针对有一定自动化设备调试基础的工程师,需要对 Festo API 系统、SMS 定位系统以及西门子 TIA Poral 有一定了解。

#### 声明:

本文档为技术工程师根据官方资料和测试结果编写,旨在指导用户快速上手使用 Festo 产品,如果发现描述与官方 正式出版物冲突,请以正式出版物为准。

我们尽量罗列了实验室测试的软、硬件环境,但现场设备型号可能不同,软件/固件版本可能有差异,请务必在理 解文档内容和确保安全的前提下执行测试。

我们会持续更正和更新文档内容, 恕不另行通知。

| 1 | 软件   | 牛环境                           | . 4 |
|---|------|-------------------------------|-----|
| 2 | 硬件   | 卡安装                           | .4  |
|   | 2.1  | CPX-AP-I-PN-M12 硬件接口说明        | .5  |
|   | 2.2  | CPX-AP-I-4IOL 硬件接口说明          | .7  |
|   | 2.3  | EGSS 硬件接口说明                   | . 8 |
| 3 | SMS  | S 设备手动控制                      | .9  |
| 4 | TIA  | Portal 中通讯调试                  | 10  |
|   | 4.1  | 下载并安装 GSDML 文件                | 10  |
|   | 4.2  | 硬件组态                          | 11  |
|   | 4.2. | 1 硬件检测                        | 11  |
|   | 4.2. | 2 手动配置组态                      | 12  |
|   | 4.2. | <b>3</b> 分配设备名称               | 13  |
|   | 4.2. | 4   设备视图组态                    | 14  |
|   | 4.3  | EGSS 控制程序                     | 15  |
|   | 4.3. | 1 导入库文件                       | 15  |
|   | 4.3. | <b>2</b> 导入功能块文件              | 16  |
|   | 4.3. | 3   插入 SMS_Festo_Advanced 功能块 | 16  |
|   | 4.3. | 4 功能块使用                       | 17  |
|   | 4.3. | 5 利用变量表监控和控制                  | 18  |
|   | 4.4  | 下载程序                          | 22  |
| 5 | PLC  | 控制                            | 22  |
|   | 5.1  | 控制器使能                         | 22  |
|   | 5.2  | 寻零                            | 23  |
|   | 5.3  | 简单伸出缩回模式                      | 23  |
|   | 5.4  | 中间位置模式定位                      | 23  |
|   | 5.5  | 含中间位置的力模式                     | 24  |
|   | 5.6  | 报错信息                          | 25  |

# 1 软件环境

| 软件/固件                      | 版本                            |
|----------------------------|-------------------------------|
| TIA Portal                 | V16                           |
| CPX-AP-I-PN FW             | 1.4.21                        |
| CPX-AP-I-4IOL-M12          | 1.5.6                         |
| EGSS FW                    | V19.0.4.107                   |
| S7-1200 6ES7212-1AE40-0XB0 | V4.2                          |
| GSDML                      | V2.34-Festo-CPX-AP-I-20200205 |

# 2 硬件安装

# 硬件拓扑结构如下图所示:

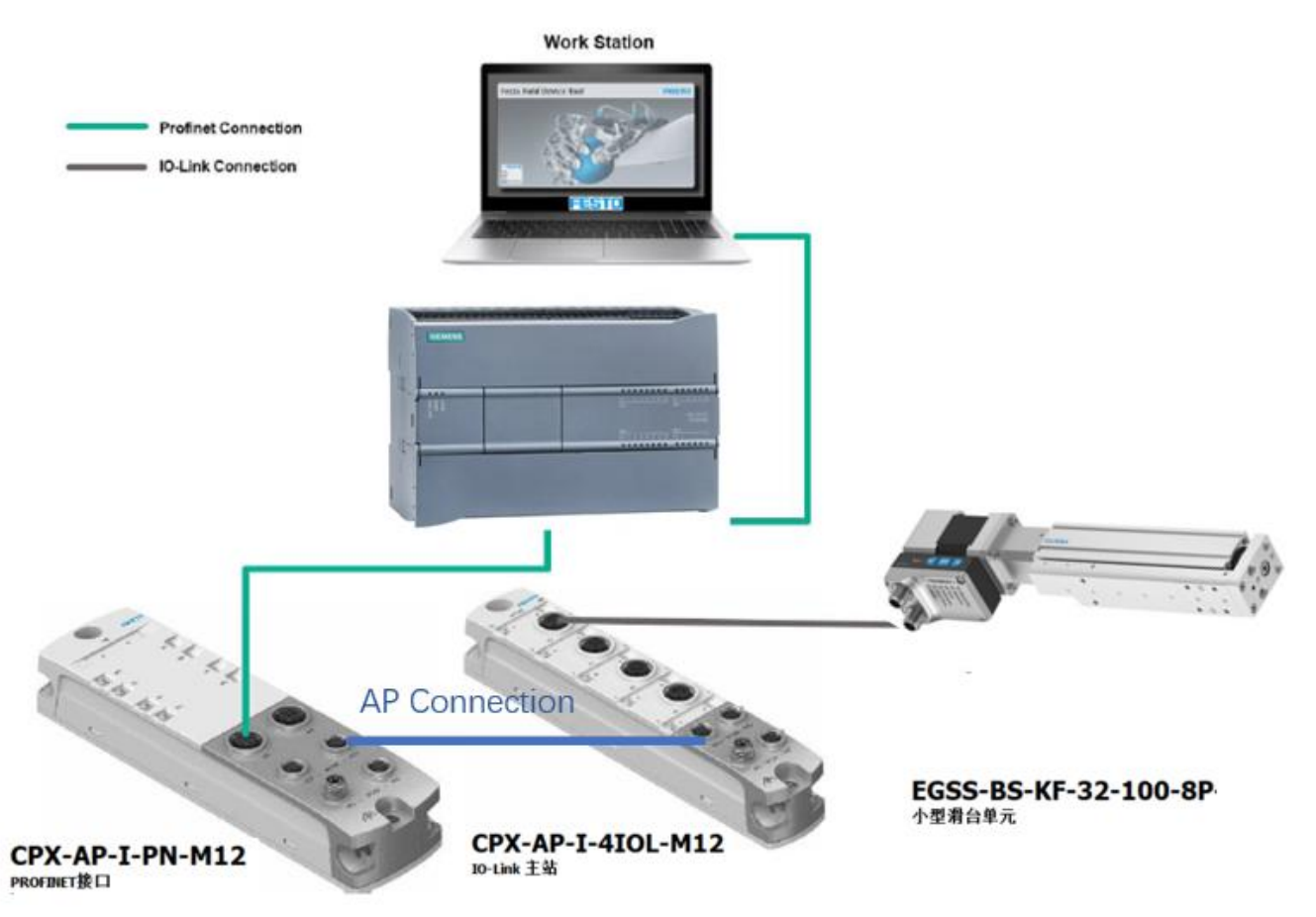

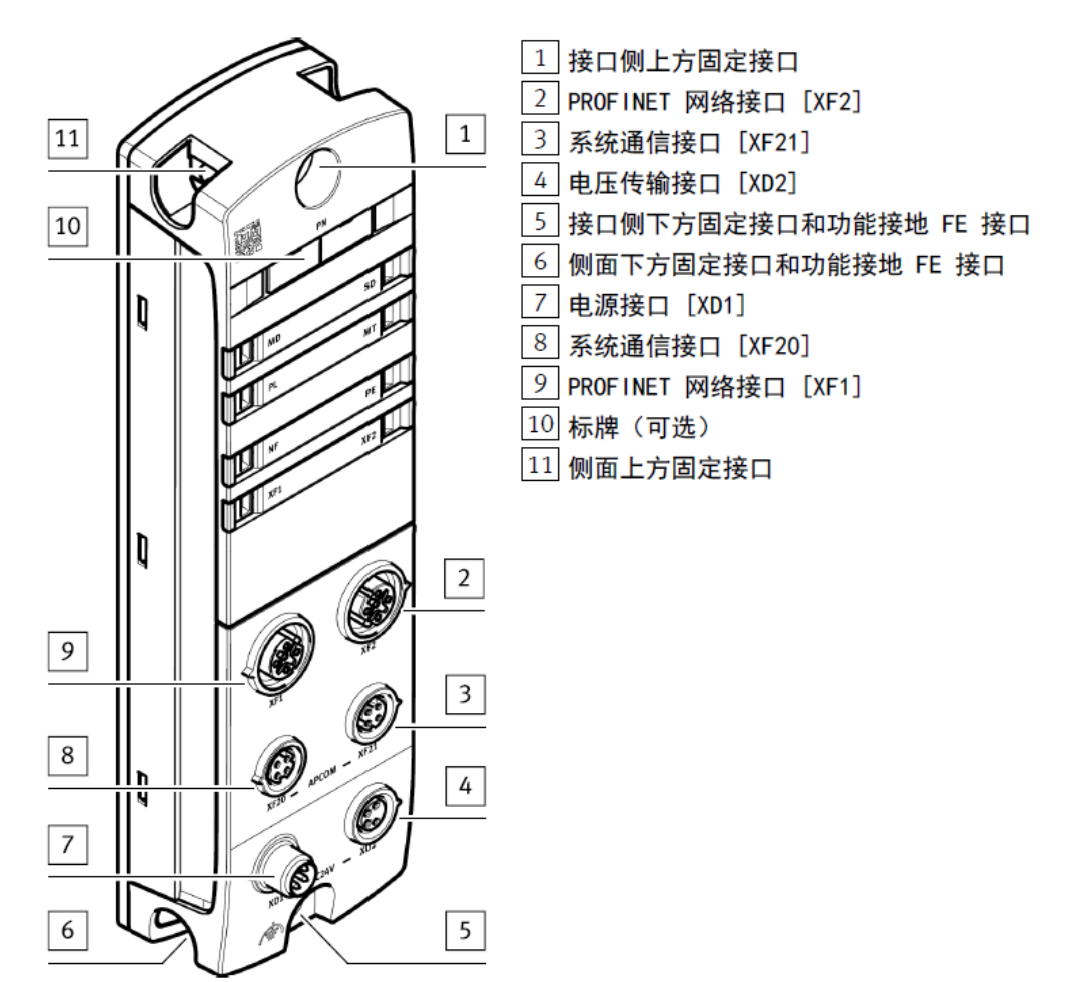

电源接口[XD1](可选择 NEBL-M8G4-E-...-N-LE4 连接):

| 电源接口 [XD1]     |   |                  |
|----------------|---|------------------|
| 插头 M8, 4 针, A纳 | 嗣 | 信号               |
| 2 4            | 1 | +24 V DC 逻辑电源 PS |
| 2 + + + + +    | 2 | 0 V DC 负载电源 PL   |
| 1 + +3         | 3 | 0 V DC 逻辑电源 PS   |
|                | 4 | +24 V DC 负载电源 PL |

电源接口[XD2](此接口为电源出口,可以使用标准电缆 NEBL-M8G4-E-...-N-M8G4 来连接下一个 AP 模块的 XD1 口):

| 电压传输接口 [XD2]     |   |                  |  |  |  |  |
|------------------|---|------------------|--|--|--|--|
| M8 插座, 4 针, A 编码 |   | 信号               |  |  |  |  |
| 4 ~ 2            | 1 | +24 V DC 逻辑电源 PS |  |  |  |  |
| 4002             | 2 | 0 V DC 负载电源 PL   |  |  |  |  |
| 30 91            | 3 | 0 V DC 逻辑电源 PS   |  |  |  |  |
|                  | 4 | +24 V DC 负载电源 PL |  |  |  |  |

电源连接示意图:

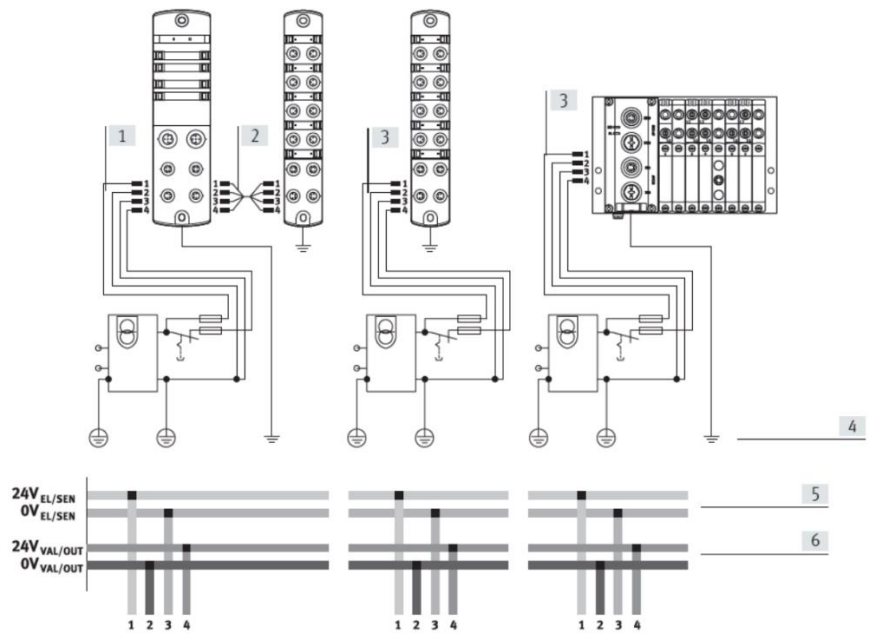

- [1] 模块的电源接口为4针快速 插头 M8
- [2] 模块到模块的电源传输接口 为4针快速插头M8
- [3] 每个模块的单独电源接口
- [4] 接地
- [5] 电源,用于内部电子元件和 传感器

T

[6] 电源,用于电输出和阀

AP 系统通讯接口[XF20],[XF21]: (必须选用 FESTO 专用 AP 通讯电缆 NEBC-D8G4-ES-...-N-S-D8G4-ET)

| 系统通信接口 [XF20]、[XF21] |    |     |        |  |  |  |
|----------------------|----|-----|--------|--|--|--|
| M8 插座, 4 针, D 约      | 编码 | 信号  |        |  |  |  |
| 1                    | 1  | RX- | 接收数据 - |  |  |  |
|                      | 2  | TX+ | 发送数据 + |  |  |  |
| 4002                 | 3  | RX+ | 接收数据 + |  |  |  |
| 3                    | 4  | TX- | 发送数据 - |  |  |  |

#### PROFINET 通讯接口[XF1],[XF2]:

| PROFINET 网络接口  | PROFINET 网络接口 [XF1]、[XF2] |     |        |  |  |  |
|----------------|---------------------------|-----|--------|--|--|--|
| M12 插座, 4 针, D | 编码                        | 信号  |        |  |  |  |
| 2              | 1                         | TD+ | 发送数据 + |  |  |  |
| 16033          | 2                         | RD+ | 接收数据 + |  |  |  |
|                | 3                         | TD- | 发送数据 - |  |  |  |
| 4              | 4                         | RD  | 接收数据 - |  |  |  |
|                |                           | (红  |        |  |  |  |
|                |                           | ) – |        |  |  |  |
|                | 螺纹孔                       | 屏蔽  | 功能接地   |  |  |  |

#### RJ45 转换 M12D 编码接线图:

#### Cable construction

Signal

TD+

TD-

RD+

RD-

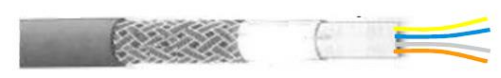

- 4-wires (orange, yellow, blue, white)

Industrial-

Ethernet-

cable

orange/wi

green/white

oreen

PROFInet-

cable

green

- Foil shielding + shielding netting
- Cat. 5 cable with max. 100m length

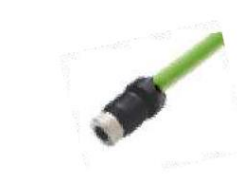

| M12 Pole | Signal |
|----------|--------|
| 1        | TX+    |
| 2        | RX+    |
| 3        | TX-    |
| 4        | RX-    |

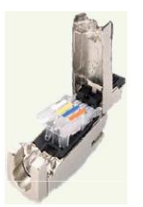

| Signal | Description        | RJ45 |
|--------|--------------------|------|
| TD+    | Transmission Data+ | 1    |
| TD-    | Transmission Data- | 2    |
| RD+    | Receive Data+      | 3    |
| RD-    | Receive Data-      | 6    |

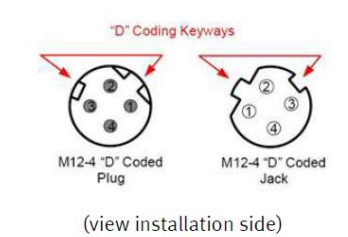

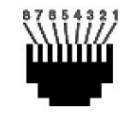

(view up front)

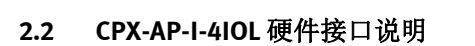

Transmission Data-

Receive Data+

Receive Data

Description

Transmission Data+ yellow

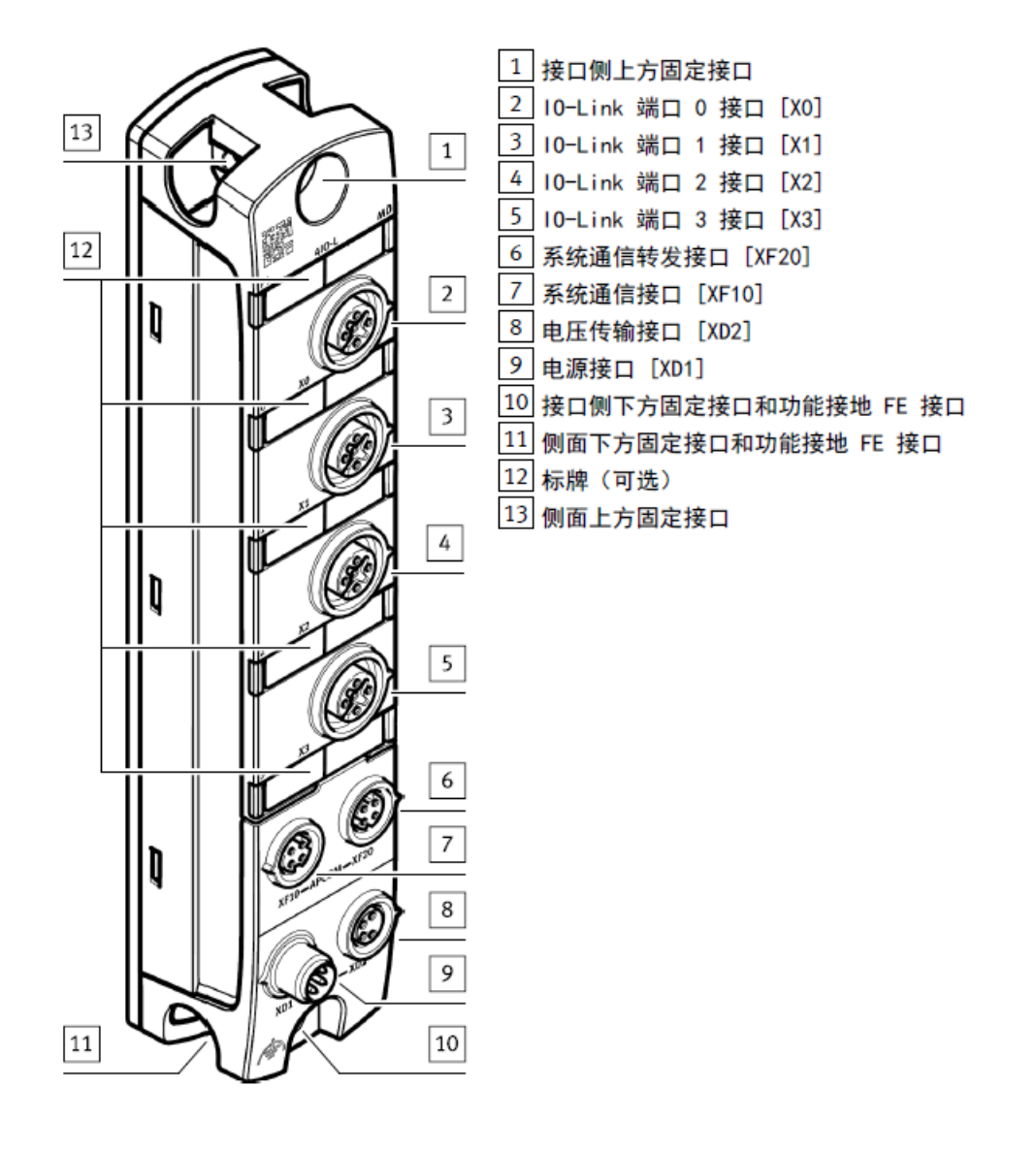

IOLINK Ports 接口[X0]...[X3]:

| 10-Link Ports [X0][X3] 接口 |    |     |                                   |  |  |
|---------------------------|----|-----|-----------------------------------|--|--|
| M12 插座, 5 针, A            | 编码 | 信号  |                                   |  |  |
| 2                         | 1  | L+  | +24 V DC 工作电源 PS                  |  |  |
| 10003                     | 2  | P24 | +24 V DC 负载电源 PL                  |  |  |
|                           | 3  | L-  | 0 V DC 工作电源 PS                    |  |  |
| $5 \underbrace{4}{4}$     | 4  | C/Q | 标准 10(SI0 模式下)或 10-Link 通信(I0L 模式 |  |  |
|                           |    |     | 下)                                |  |  |
|                           | 5  | N24 | 0 V DC 负载电源 PL                    |  |  |

2.3 EGSS 硬件接口说明

IO-Link 控制接线方式。

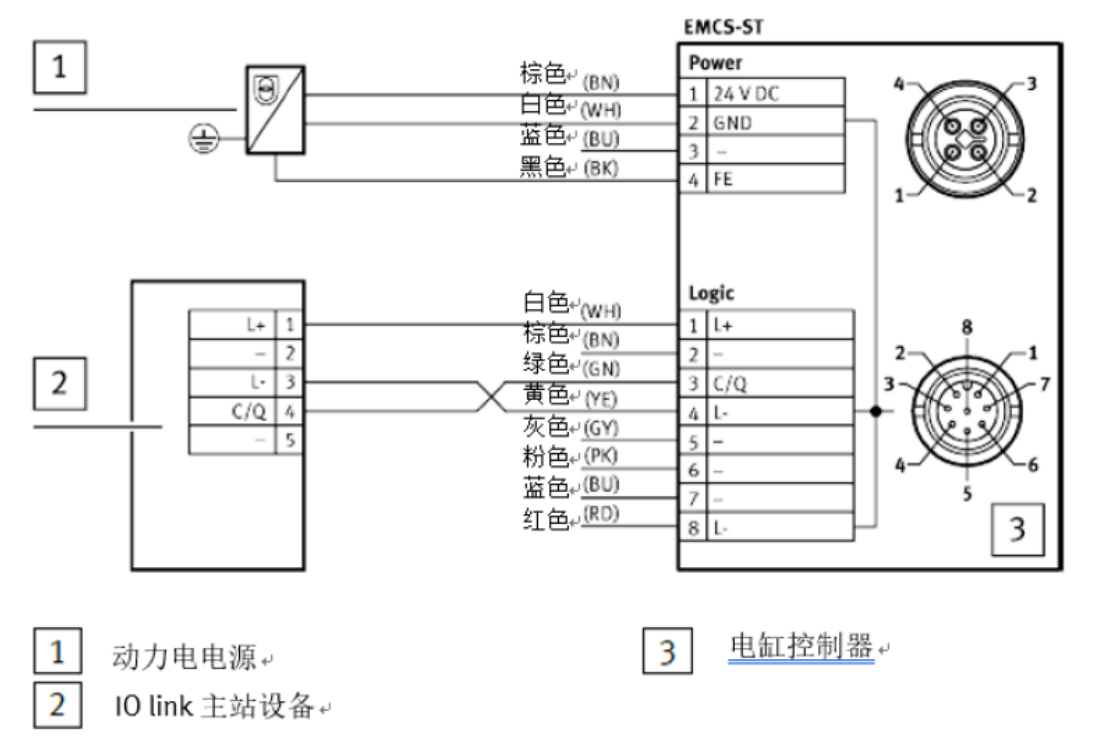

Logic 口的1和4两针脚用于供电, 3号针脚用于 IO-Link 通讯。 注意:

SMS 系列的 IO link 端口针脚定义属于 Class A(即一组电源线和一根通讯线),而 CPX-AP-I-4IOL-M12 属于 Class B,比三 线制多了一组额外供电电源线,如果接到 SMS 的 2 号端子上,会造成设备损坏,接线时需要额外注意。 也可以采购 8080777 和 8091511 两根电缆组合使用,避开 2 号针脚,实现无缝对接安装接线。

| NEBU-M12G5/W5 | -M12G3/ | /W3 | 1 |         |
|---------------|---------|-----|---|---------|
|               | 1       | BN  | 1 |         |
| po            | 3       | BU  | 3 |         |
| 1(000)3       | 4       | ВК  | 4 | 3(+ +)1 |
| $\bigcirc$    |         |     |   | +       |
| 4             |         |     |   | 4       |

| NEFC-M12G8-M12G5-LK | 3.2 针脚分配          |                |           |              |                      |  |  |
|---------------------|-------------------|----------------|-----------|--------------|----------------------|--|--|
| 转接件                 |                   | 电接口 1<br>现场设备端 |           | 电接口 2<br>控制端 |                      |  |  |
| $\frown$            | FECTO             | 1 插座           | 针脚        | 针脚           | 2 插头                 |  |  |
|                     | FESIU             | 2              | 1         | 1            | 2                    |  |  |
|                     | Festo SE & Co. KG | 8,003          | 2 未占用     | 2 未占用        | 3 + + + + 1<br>5 + 1 |  |  |
|                     | Ruiter Straße 82  | 1(000)4<br>7 5 | 3         | 4            |                      |  |  |
|                     | Deutschland       |                | 4         | 3            |                      |  |  |
| A Carl              | +49 711 347-0     |                | 5…8 未占用   | 5 禾占用        | 4                    |  |  |
| () and the          | www.festo.com     | 衣恰1: 针脚2       | THE       |              |                      |  |  |
| 装配说明书               |                   | 4 装配           |           |              |                      |  |  |
| 8170185             |                   | 4.1 电接口        | 11的安装     |              |                      |  |  |
| 2022-01a            |                   | 1. 将插座 1       | 与适配的插头对齐。 |              |                      |  |  |
| [01/01/0]           | 8170185           | 2. 将插座 1       | 插到插头上。    |              |                      |  |  |
|                     |                   |                |           |              |                      |  |  |
| <b>适配插头 NEFC</b>    |                   |                |           |              |                      |  |  |

根据生产日期,适配插头 NEFC 的使用方式如下:

● 2021 年 12 月之前: 用于 Ⅰ0-Link 主站, A 类端口。 ● 从 2022 年 1 月起: 用于 Ⅰ0-Link 主站; A 类和 B 类端口。

| [Logic] <sup>1)</sup> | 针脚 | 功能  | 说明                                         |
|-----------------------|----|-----|--------------------------------------------|
| 2                     | 1  | L+  | IO-Link 电源(24 V DC)                        |
| 4 + 8                 | 2  | -   | 预留,无需连接                                    |
| 5+++7                 | 3  | C/Q | 与 10-Link 主站的通信                            |
| 6                     | 4  | L-  | <b>I0-Link 电源参考电位 (0 Ⅴ)</b> <sup>2)</sup>  |
|                       | 5  | -   | 预留,无需连接                                    |
|                       | 6  | -   | 预留,无需连接                                    |
|                       | 7  | -   | 预留,无需连接                                    |
|                       | 8  | L-  | <b>I0-Link 电源参考电位 (0 V</b> ) <sup>2)</sup> |

1) M12 插头 x1, A 类编码, 8 针

2) 针脚 4、8 [Logic] 和针脚 2 [Power] 在内部相连。

表格 5: 接口 [Logic]: 10-Link (LK)

## 3 SMS 设备手动控制

#### 控制器初始化:

SMS 的控制器在上电时,需要有一个初始化的过程,初始化时控制器侧面的黄灯会闪烁大致3秒。

#### 设备的手动控制:

HMI手动设置参数

| + | Speed Out   |  |
|---|-------------|--|
|   | Speed In    |  |
| 5 | Force       |  |
| 1 | Reference   |  |
|   | Start Press |  |
| - | Demo        |  |

| Speed Out   | 电缸伸出的速度 | 值:  | 110         |
|-------------|---------|-----|-------------|
| Speed In    | 电缸缩回的速度 | 值:  | 110         |
| Force 电街    | 以恒定推力前进 | 时的  | 推力大小 值: 110 |
| Reference   | 设置电缸的伸出 | 位置  | 与缩回的起始位置    |
| Start Press | 电缸开始以恒定 | 推力  | 前进的位置       |
| Demo 设置     | 完成后向用户展 | 示电钮 | 正往复运动的完整动作  |

无论是 IO 控制方式还是 IO-LINK 控制方式,都建议事先手动通过面板对参数进行设置。长按 EDIT 键 3 秒,即可进入设置步骤。

1) 设置Reference时,Reference若设置为"-"则起点靠近电机一侧,Reference若设置为"+"则起点远离电机一侧。 2) 按下Edit之后,电缸不会立即移动,需要等待1-2秒左右,电缸才会移动。此时电缸会撞击两个端位,第一次撞 击会确定电缸"In"位置(零位),第二次撞击会确定电缸运行的"Out"位置(停止位置)。完成两次撞击后参考运 行结束。

3) EGSS的力模式,先以speed Out的速度运行到力模式开始位置点,再以固定的低速运行力模式,Reference起点的位置不同,区别主要在于力模式运行的方向。

4) 如果使用前逻辑电24V断过电,那么电缸需要重新运行Reference指令来确定起止位置。

5) 不需要使用力模式的话可以直接跳过Force 和Start Press的这两项设置。

所有设置的百分比,均为最大值的百分比。

## 4 TIA Portal 中通讯调试

#### 4.1 下载并安装 GSDML 文件

从 FESTO 官网下载相应的 GSDML 文件, 链接如下: <u>https://www.festo.com.cn/cn/zh/a/8086607/?q=cpx-ap-i-pn~:festoSortOrderScored</u>

| e - All Documents | F PROFINET 接口 CPX-AP-I× ご                                                                                                    |                                                                         |
|-------------------|----------------------------------------------------------------------------------------------------|-------------------------------------------------------------------------|
|                   | 主页 自动化 教学与培训 鉴例 关于费斯托 职业发展                                                                                                    | ▲登录 〒時物年 China ZH FEST                                                  |
|                   | ▶ 搜索与下载:产品名称/型号/物料号/产品密明                                                                                                    |                                                                         |
|                   | ・ PROFINET 接口<br>・ CPA-P-I-PN-M12<br>していたいでは<br>ではいいのでは<br>ではいいのでは<br>・ CPA-P-I-PN-M12<br>していたいでは<br>・ CPA-P-I-PN-M12<br>していたいでは<br>・ CPA-P-I-PN-M12<br>・ CPA-P-I-PN-M12<br>・ CPA-PN-M12<br>・ CPA-PN-M12<br>・ CPA-PN-M1 | □ 打开 CAD 数据<br>● 备件目录 - 1 + 件/<br>戸品文店<br>■ 下載数据表<br>■ 下載数据表<br>■ 下載数据表 |
|                   |                                                                                                    |                                                                         |
|                   | 技术文档 [2]                                                                                                    |                                                                         |
|                   | Certificates [1]                                                                                                    |                                                                         |
|                   | Software [3]                                                                                                    |                                                                         |
|                   | FFT - Festo Field Device Tool<br>Majnetrance of Ethernet based devices by Festo<br>위문                                                                                                    |                                                                         |
|                   | PROTINET GSDML<br>GSDML.THE for CPX AP+PW M12 valid from firmware v.1.0.31<br>(전 문화)코도가 구                                                                                                    |                                                                         |
|                   |                                                                                                    |                                                                         |
|                   | PROVINET GSDML<br>设备描述文件                                                                                                    |                                                                         |

如下图所示,在 TIA Portal 中安装 GSDML 文件。

| 생 Siemens - C:\Users\Administrator\cmm\cn | m                                |                |
|-------------------------------------------|----------------------------------|----------------|
| 项目(P) 编辑(E) 视图(V) 插入(I) 在线(O)             | 选项(N) 工具(T) 窗口(W) 帮助(H)          |                |
| 📑 📑 🖬 保存项目 昌 🐰 🗎 🗎 🗶 🛎                    | 🍟 设置(S)                          | 🖁 🔊 转至离线 🛛 🛔 📘 |
| 项目树                                       | 支持包(P)                           | )C/DC] ▶ 监控与强制 |
| 设备                                        | 管理通用站描述文件(GSD) (D)               |                |
|                                           | 启动 Automation License Manager(A) | 00,00          |
|                                           | ▲ 显示参考文本(W)                      |                |
| дн 🔻 🛅 cmm                                | □ 全局库(G)                         | cordNo         |
| 🐺 🥂 💣 添加新设备                               | 30 "FHPP_CTRL_DB".ActualRo       | otRamp         |
| 🞴 🔹 晶 设备和网络                               | 31 FHPP_CTRL_DB".ActualRo        | otSpeed        |

| 管理通用站描述文件<br><b>已安装的 GSD</b> 项目中的 GSD   |                  |             |      | ×  |
|-----------------------------------------|------------------|-------------|------|----|
| 源路径: C:\Users\Administrator\cmm\Add     | itionalFiles\GSD |             |      |    |
| 导入路径的内容                                 |                  |             |      |    |
| □ 文件                                    | 版本               | 语言          | 状态   |    |
| GSDML-V2.34-Festo-CPX-AP-I-20200205.xml | V2.34            | 英语,德语       | 已经安装 |    |
|                                         |                  |             |      |    |
|                                         |                  |             |      |    |
|                                         |                  |             |      |    |
|                                         |                  |             |      |    |
|                                         |                  |             |      |    |
|                                         |                  |             |      |    |
|                                         |                  |             |      | -  |
|                                         |                  |             |      |    |
| <                                       | III              |             |      | >  |
|                                         |                  | ─────────── | 安装   | 取消 |
|                                         |                  | 003825      | ~~~  |    |

#### 4.2 硬件组态

#### 4.2.1 硬件检测

将 CPX-AP-I-PN 模块与 PLC 以及各个 AP 从站模块正确连接并供电,在 TIA Portal 中按照下图操作即可将所有 AP 主从站模 块全部上载上来。(注:该功能仅 TIA Portal V15.1 及以上支持)

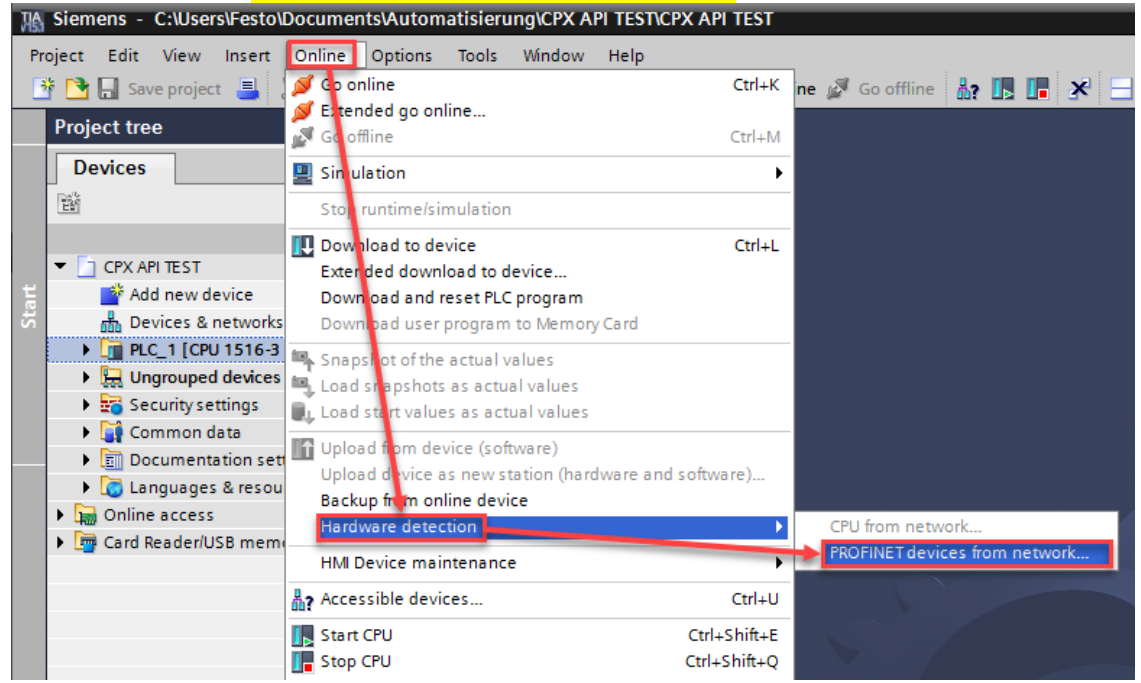

| Hardware detection o       | f PROFINET devices                |                                             |                      |                               | ×                  |
|----------------------------|-----------------------------------|---------------------------------------------|----------------------|-------------------------------|--------------------|
|                            | Туре с                            | of the PG/PC interface:<br>PG/PC interface: | PN/IE                | 1000 MT Desktop Adapter       | •<br>• •           |
|                            | Accessible nodes of the sele      | ected interface:                            |                      |                               | Start search       |
|                            | PROFINET device name              | Device series                               | IP address           | MAC address                   |                    |
|                            | 💽 ap-i-pn                         | Festo CPX-AP-I                              | 192.168.0.2          | 00-0E-F0-60-C3-44             |                    |
| Information: There is no   | o check if a device is already in | the project. Every time                     | e a device is select | ed for detection, it is added | to project even if |
| it is already in the proje | ect.                              | and project. Every and                      |                      |                               |                    |
|                            |                                   |                                             |                      | Add devices                   | Cancel             |

#### 进入 Device configuration-Network view,将 AP-I-PN 分配给 PLC 相应的端口。如下图所示: Minimum - Cilliers/FestolocumentsAutomatisferung/CPX.AP\_IPN\_TESTCPX\_AP\_LPN\_TEST

| 15  |                                                           |                                       |                                         |      |                                                          |                       |      |  |  |
|-----|-----------------------------------------------------------|---------------------------------------|-----------------------------------------|------|----------------------------------------------------------|-----------------------|------|--|--|
| P   | Project Edit View Insert Online Options Tools Window Help |                                       |                                         |      |                                                          |                       |      |  |  |
|     | 🏄 🔁 🔚 Save project 昌 🐰 🏥 🛅 🗙 🏷 🛨 (색 호 🖥                   | 🔃 🚹 🖳 🙀 💋 Go online 🖉 Go offline 🛔    | 🛚 🖪 🗶 🖃 🛄 < Bearch in project> 🖓        |      |                                                          |                       |      |  |  |
|     | Project tree                                              | CPX_AP_I_PN_TEST ➤ Devices & networks |                                         |      |                                                          | _                     | ∎∎×  |  |  |
|     | Devices                                                   |                                       |                                         |      | 📲 Topology view 🛛 🛔 Netwo                                | rk view               | view |  |  |
|     | 1 1 1 1 1 1 1 1 1 1 1 1 1 1 1 1 1 1 1                     | Network                               | 🔽 📰 🛄 🔍 ±                               |      | Network overview Connec                                  | tions                 | • •  |  |  |
| ork |                                                           |                                       | IO system: PLC_1.PROFINET IO-System (10 | 0) ^ | Y Device                                                 | Туре                  | Addr |  |  |
| Ę   | CPX_AP_I_PN_TEST                                          |                                       |                                         |      | <ul> <li>\$71500/ET200MP station 1</li> </ul>            | S71500/ET200MP statio | n    |  |  |
| Ē   | 📑 Add new device                                          |                                       |                                         | = i  | ► PLC 1                                                  | CPU 1516-3 PN/DP      |      |  |  |
| 8   | Devices & networks                                        | PLC_1                                 | ap-i-pn                                 |      | ▼ GSD device 1                                           | GSD device            |      |  |  |
| ë   | PLC_1 [CPU 1516-3 PN/DP]                                  | CPU 1516-3 PN/                        | CPX-AP-I V1                             |      |                                                          | CBV AR LV/1           |      |  |  |
| S   | Pevice configuration                                      |                                       | <u>PIC1</u>                             |      | <ul> <li>apripri</li> <li>b. Phi IO Interface</li> </ul> | AD L DAL              | 100  |  |  |
|     | Q Online & diagnostics                                    |                                       |                                         |      | <ul> <li>FNHO Intenace</li> </ul>                        | APPEN                 | 192  |  |  |
|     | Program blocks                                            |                                       |                                         |      |                                                          |                       | -    |  |  |
|     | Technology objects                                        | PLC_1.PROF                            | INET IO-Syste                           | - 11 |                                                          |                       |      |  |  |
|     | External source files                                     |                                       |                                         | - 11 |                                                          |                       | _    |  |  |
|     | PLC tags                                                  |                                       |                                         | - 11 |                                                          |                       |      |  |  |
|     | PLC data types                                            |                                       |                                         | - 11 |                                                          |                       |      |  |  |
|     | Watch and force tables                                    |                                       |                                         | -    |                                                          |                       |      |  |  |

#### 4.2.2 手动配置组态

进入 Device configuration-Network view-Hardware catalog,在如图目录中找到 CPX-AP-I V1,并拖拽到网络视图中。将其分配给 PLC 相应端口。

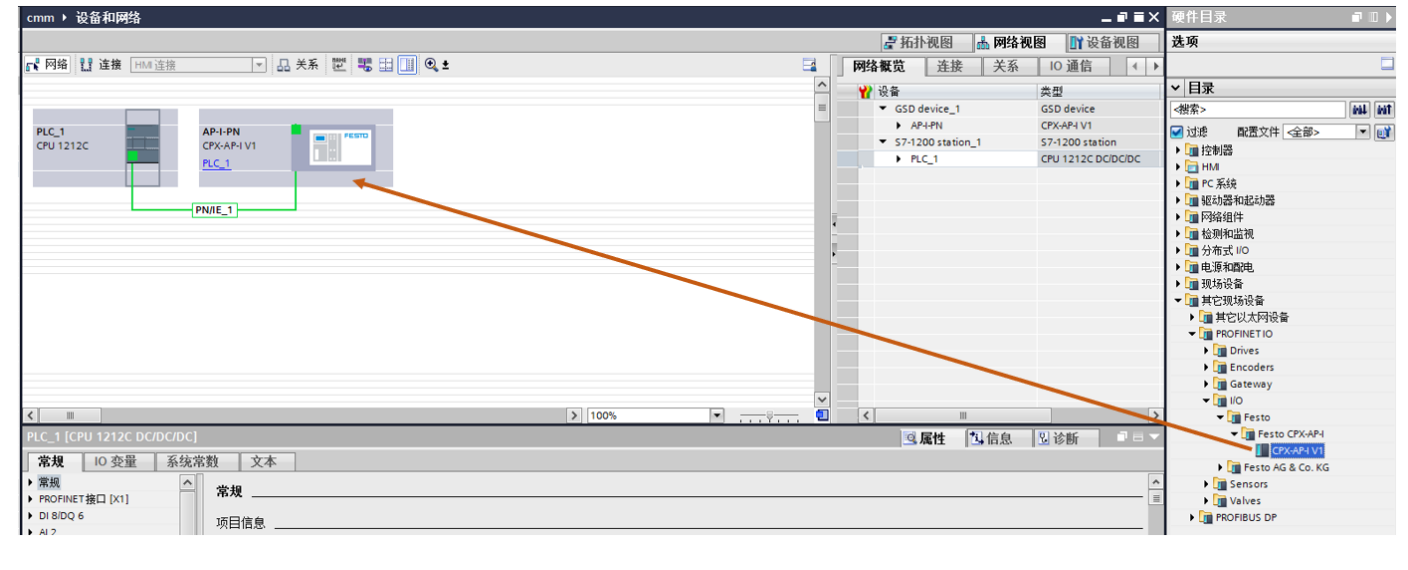

#### 4.2.3 分配设备名称

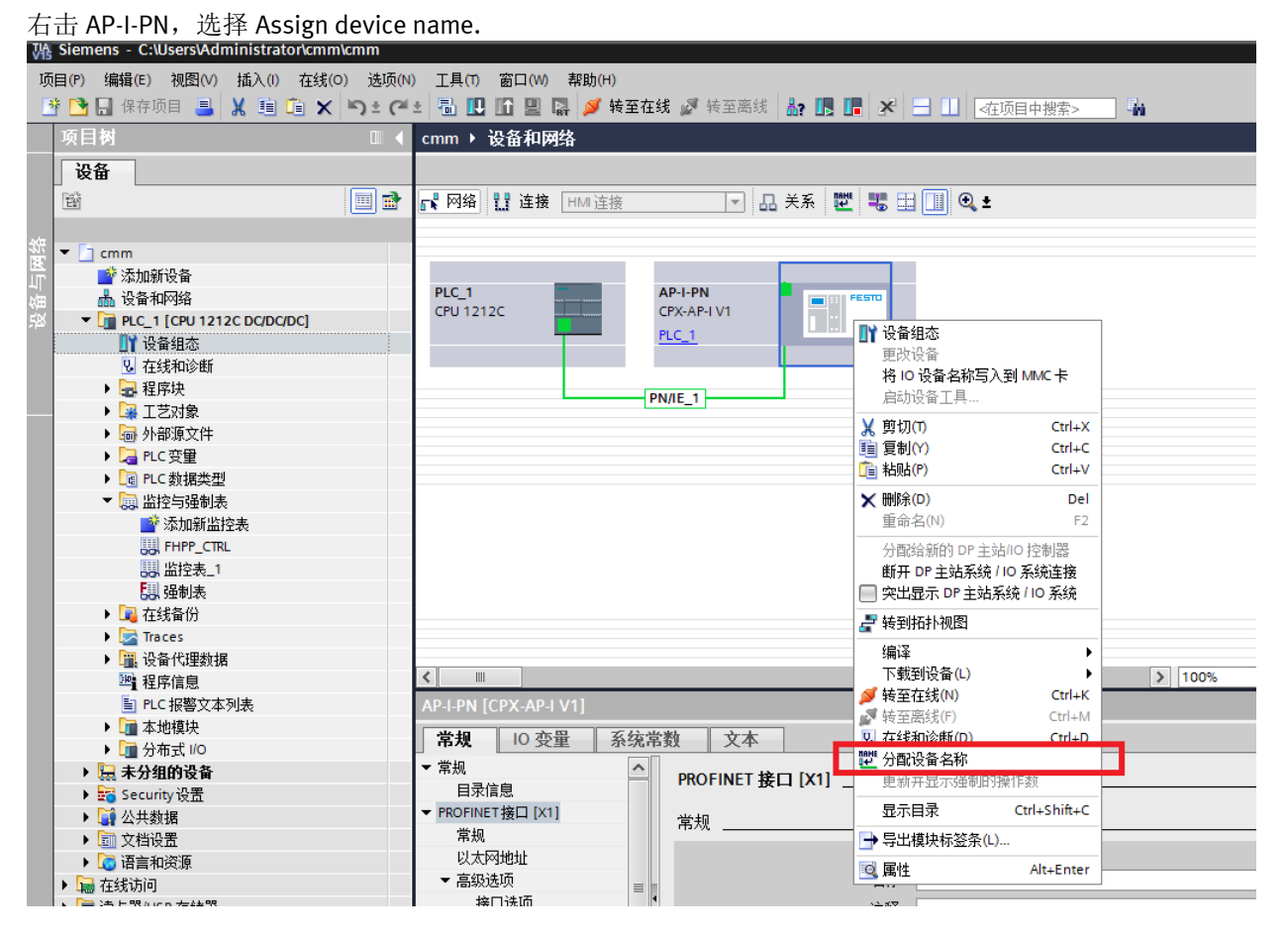

#### 分配 Profinet 设备名称。

| 分配 PROFINET 设备名称。 |              |                        |                        |                | ×          |
|-------------------|--------------|------------------------|------------------------|----------------|------------|
|                   | 组态的 PROFINET | NET <b>设备</b><br>设备名称: | ap-i-pn                |                | T          |
|                   |              | 设备类型:                  | CPX-AP-I V1            |                |            |
|                   | 在线访问         |                        |                        |                |            |
|                   | PG/PC 接      | 口的类型:                  | PN/IE                  |                | •          |
|                   | P            | G/PC 接口:               | Intel(R) PRO/1000 MT E | esktop Adapter | - 🐨 🖪      |
| طي ا              | 设备过滤器        |                        |                        |                |            |
| <br>              | ☑ 仅显示同       | 间一类型的设行                | 友<br>耳                 |                |            |
|                   | □ 仅見示参       | 教设罟错误的                 | 内设备                    |                |            |
|                   | □ 仅見示況       | 有夕称的设备                 | \$                     |                |            |
|                   |              |                        | 3                      |                |            |
| 网络中白              | 的可访问节点:      | 10.47                  |                        | 1.1.1.         |            |
| <u>IP 地址</u>      | MAC 地址       | 设备                     | PROFINET 设备名称          | 状态             |            |
|                   |              |                        |                        |                |            |
|                   |              |                        |                        |                |            |
|                   |              |                        |                        |                |            |
| □ 闪烁 LED          |              |                        |                        |                |            |
|                   |              |                        |                        |                | >          |
|                   |              |                        |                        | <b>F新列表</b>    |            |
|                   |              |                        |                        | 24917 346      | NO HE HIT! |
|                   |              |                        |                        |                |            |
| 大松(+太)合白 ·        |              |                        |                        |                |            |
| 11线1八芯信息。         |              |                        |                        |                |            |
|                   |              |                        |                        |                |            |
|                   |              |                        |                        |                |            |
| <                 |              |                        |                        |                | >          |
|                   |              |                        |                        |                |            |
|                   |              |                        |                        | -              |            |
|                   |              |                        |                        |                | ÷ (7)      |

| 分配 PROFINET 设备名称                       |                                                                                                    |                                                   |                             |                          |                    | ×        |
|----------------------------------------|----------------------------------------------------------------------------------------------------|---------------------------------------------------|-----------------------------|--------------------------|--------------------|----------|
|                                        |                                                                                                    | <b>组态的 PROFINE</b><br>PROFINET设<br>设              | <b>王 设备</b><br>备名称:<br>备类型: | ap-i-pn<br>CPX-AP-I V1   |                    | <b>•</b> |
|                                        |                                                                                                    | 在线访问<br>PG/PC接口<br>PG/F                           | <b>的类型:</b><br>℃接口:         | PN/IE                    | IT Desktop Adapter | •<br>• • |
|                                        |                                                                                                    | <b>设 备 过 滤 器</b><br>♥ 仅显示同一<br>○ 仅显示参数<br>○ 仅显示没有 | -类型的设备<br>设置错误的设<br>名称的设备   | <b>}</b> 衛               |                    |          |
| □ □ □ □ □ □ □ □ □ □ □ □ □ □ □ □ □ □ □  | 网络中的可访问<br>IP 地址<br>192.168.0.2                                                                                                    | 节点:<br>MAC 地址<br>00-0E- <del>F</del> 0-65-61-67   | 设备<br>Festo CPX             | PROFINET 设备名称<br>ap-i-pn | 状态<br>✓ 确定         |          |
| 在线状态信息:                                | <                                                                                                    |                                                   |                             |                          | 更新列表               | 分配名称     |
| <ul> <li>投索完成。找到1</li> <li></li> </ul> | ├设备(共2个)     └     ·     └     ·     ·     ·     ·     ·     ·     ·     ·     ·     ·     ·     ·     ·     ·     ·     ·     ·     ·     ·     ·     ·     ·     ·     ·     ·     ·     ·     ·     ·     ·     ·     ·     ·     ·     ·     ·     ·     ·     ·     ·     ·     ·     ·     ·     ·     ·     ·     ·     ·     ·     ·     ·     ·     ·     ·     ·     ·     ·     ·     ·     ·     ·     ·     ·     ·     ·     ·     ·     ·     ·     ·     ·     ·     ·     ·     ·     ·     ·     ·     ·     ·     ·     ·     ·     ·     ·     ·     ·     ·     ·     ·     ·     ·     ·     ·     ·     ·     ·     ·     ·     ·     ·     ·     ·     ·     ·     ·     ·     ·     ·     ·     ·     ·     ·     ·     ·     ·     ·     ·     ·     ·     ·     ·     ·     ·     ·     ·     ·     ·     ·     ·     ·     ·     ·     ·     ·     ·     ·     ·     ·     ·     ·     ·     ·     ·     ·     ·     ·     ·     ·     ·     ·     ·     ·     ·     ·     ·     ·     ·     ·     ·     ·     ·     ·     ·     ·     ·     ·     ·     ·     ·     ·     ·     ·     ·     ·     ·     ·     ·     ·     ·     ·     ·     ·     ·     ·     ·     ·     ·     ·     ·     ·     ·     ·     ·     ·     ·     ·     ·     ·     ·     ·     ·     ·     ·     ·     ·     ·     ·     ·     ·     ·     ·     ·     ·     ·     ·     ·     ·     ·     ·     ·     ·     ·     ·     ·     ·     ·     ·     ·     ·     ·     ·     ·     ·     ·     ·     ·     ·     ·     ·     ·     ·     ·     ·     ·     ·     ·     ·     ·     ·     ·     ·     ·     ·     ·     ·     ·     ·     ·     ·     ·     ·     ·     ·     ·     ·     ·     ·     ·     ·     ·     ·     ·     ·     ·     ·     ·     ·     ·     ·     ·     ·     ·     ·     ·     ·     ·     ·     ·     ·     ·     ·     ·     ·     ·     ·     ·     ·     ·     ·     ·     ·     ·     ·     ·     ·     ·     ·     ·     ·     ·     ·     ·     ·     ·     ·     ·     ·     ·     ·     ·     ·     ·     ·     ·     ·     ·     ·     ·     ·     ·     ·     ·     · |                                                   | 111                         |                          |                    |          |
|                                        |                                                                                                    |                                                   |                             |                          |                    | 关闭       |

分配成功。

#### 4.2.4 设备视图组态

在网络视图中双击 AP-I-PN 图标,进入其设备视图。 接下来有两种方式配置 AP 模块,一种是根据前面章节的地址映射规则,另外一种是通过 CPX-AP-I-PN 节点 Webserver 功 能(前提是 CPX-AP-I-PN 已设置好 IP 地址,可通过 PRONETA 软件或者 TIA Portal 在线访问设置),在浏览器中输入其 IP 地址查看模块映射顺序。推荐第二种方式,会更加方便和准确。如下图所示:

**Device information** 

| Device 1 - I-PN-M12                           |            |
|-----------------------------------------------|------------|
| CPX-AP-I-PN-M12                               |            |
| MC: 8321 Product Key: 3S7PNGGK6XV OrderNumber | r: 8086607 |
| SW: 1.4.21 HW: 1                              |            |
| PS: 24.2 V PL: 24.1 V                         |            |
|                                               |            |

#### Device 2 - I-4IOL

CPX-AP-I-4IOL-M12 MC: 8213 Product Key: 3S7PNFF9XJ6 OrderNumber: 8086604 SW: 1.1.3 HW: 1 PS: 24.1 V PL: 23.9 V IO bytes per port: 8 IOL-D 1: 014Dh Festo 00025Bh EGSS-BS-KF-32-100-8P-ST-M-H1-PLK-AA 8083804 Input 16 bits / Output 16 bits

ProductKey NG7PTMPJ62D

IOL-D 2: Deactivated

IOL-D 3: Deactivated

IOL-D 4: Deactivated

#### sms ▶ 未分组的设备 ▶ AP-I-PN [CPX-AP-I V1]

#### — ■ ■ ■ 茄扑视图 👗 网络视图 🛄 设备视图

🔐 🗛-I-PN [CPX-AP-IV1] 🔽 📰 🔛 🔛 🖳 🔍 🛨

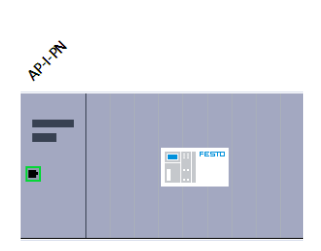

|   | 设备概览                                    |    |          |      |      |                    |                  |  |
|---|-----------------------------------------|----|----------|------|------|--------------------|------------------|--|
| ^ | ₩ 模块                                    | 机架 | 插槽       | Ⅰ地址  | Q 地址 | 类型                 | 订货号              |  |
|   | <ul> <li>AP-I-PN</li> </ul>             | 0  | 0        |      |      | CPX-AP-I V1        | CPX-AP-I         |  |
|   | PN-IO Interface                         | 0  | 0 X1     |      |      | AP-I-PN            |                  |  |
| = | CPX-AP-I-PN-M12_1                       | 0  | 1        |      |      | CPX-AP-I-PN-M12    | 8086607          |  |
|   | <ul> <li>CPX-AP-I-4IOL-M12_1</li> </ul> | 0  | 2        |      |      | CPX-AP-I-4IOL-M12  | 8086604          |  |
|   | CPX-AP-I-4IOL-M12                       | 0  | 2 1      |      |      | CPX-AP-I-4IOL-M12  | 8086604          |  |
|   | IO-Link In/Out 8/8 Byte                 | 0  | 2 Port 1 | 6876 | 6471 | IO-Link In/Out 8/8 |                  |  |
|   | Port deactivated                        | 0  | 2 Port 2 |      |      | Port deactivated   | Port deactivated |  |
|   | Port deactivated_1                      | 0  | 2 Port 3 |      |      | Port deactivated   | Port deactivated |  |
|   | Port deactivated_2                      | 0  | 2 Port 4 |      |      | Port deactivated   | Port deactivated |  |
|   |                                         | 0  | 3        |      |      |                    |                  |  |
|   |                                         | 0  | 4        |      |      |                    |                  |  |
|   |                                         | 0  | 5        |      |      |                    |                  |  |
|   |                                         | 0  | 6        |      |      |                    |                  |  |
|   |                                         |    |          |      |      |                    |                  |  |

#### 4.3 EGSS 控制程序

4.3.1 导入库文件

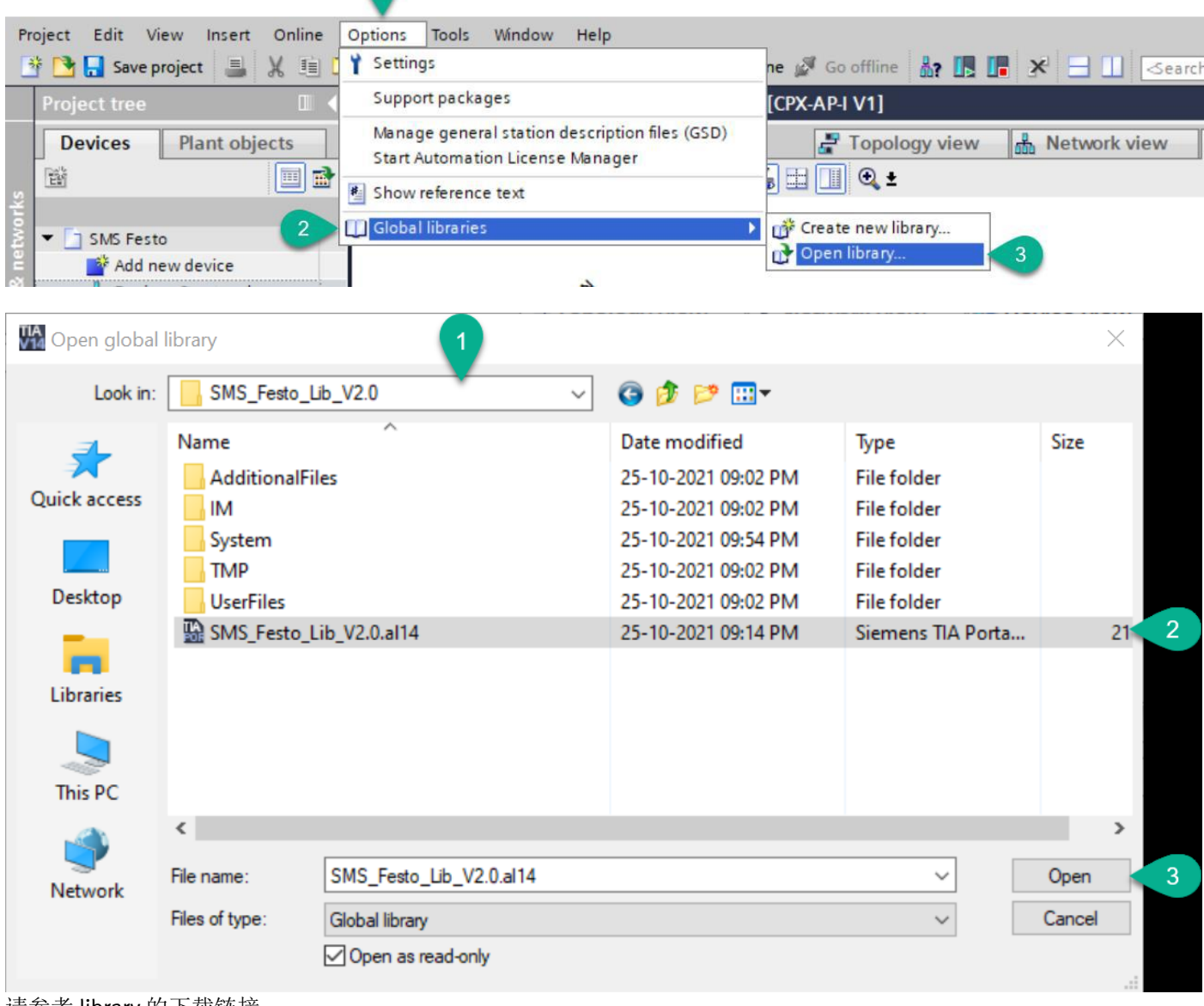

请参考 library 的下载链接 https://www.festo.com.cn/net/zh-

cn\_cn/SupportPortal/Downloads/651246/716582/ApplicationNoteSMSwith%20SiemensTIA#100356V1.2.zip

#### 4.3.2 导入功能块文件

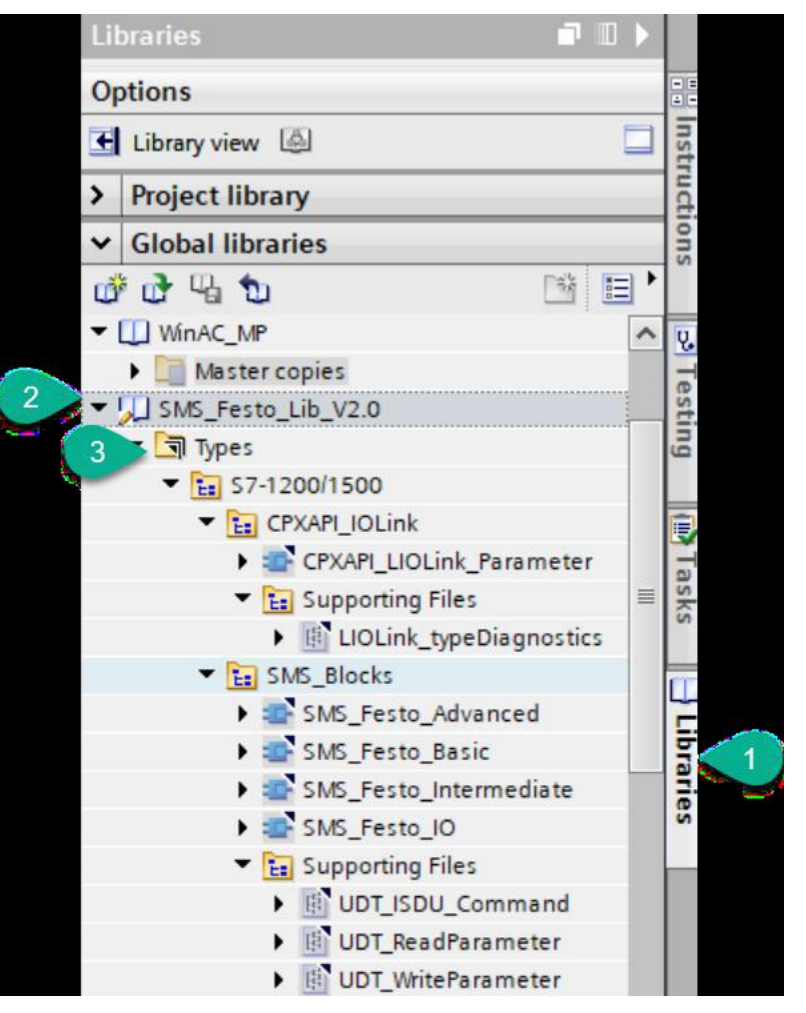

#### 4.3.3 插入 SMS\_Festo\_Advanced 功能块

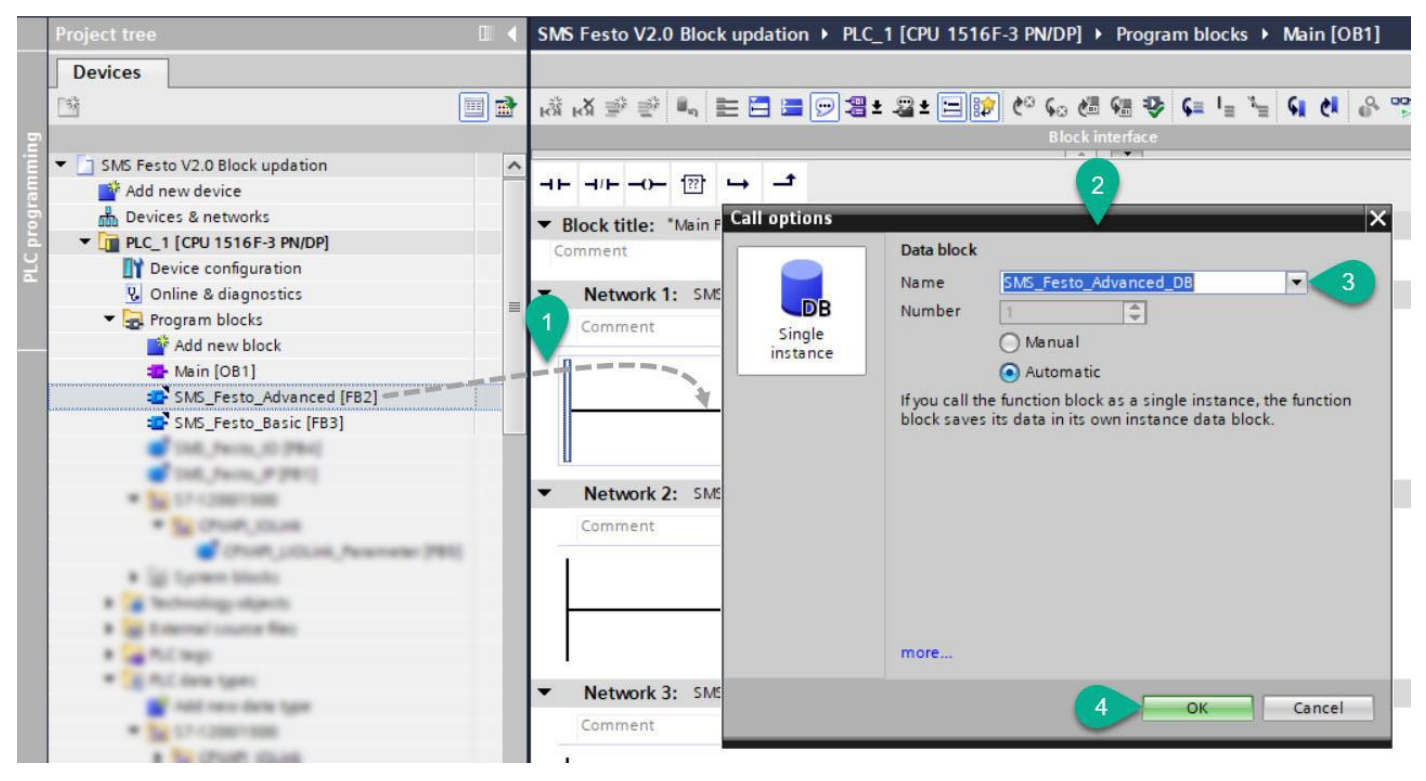

注意:

在程序中,用户每次必须调用一个函数块。

•如果客户应用程序只需要 I/O 相关操作和 Intermediate 函数参数,则用户可以调用 SMS\_Festo\_Intermediate 块。

•如果客户应用程序只需要 I/O 和基本参数,那么用户可以调用 SMS\_Festo\_Basic 块。

•如果客户应用程序需要 I/O 和 All Parameter,那么用户可以调用 SMS\_Festo\_Advanced 块。

本文档以调用 SMS\_Festo\_Advanced 块为例。

输入输出字节地址对用关系如下: 这两个字节用来对应过程数据(注意高低字节顺序)

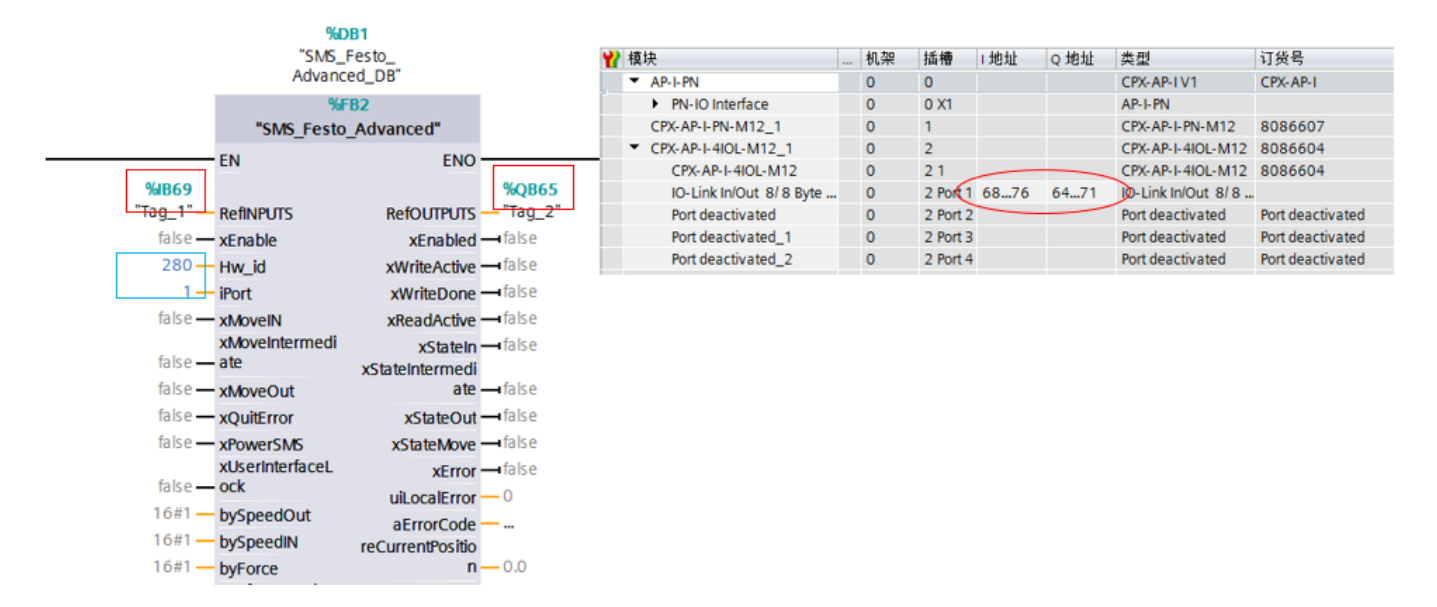

#### HW\_ID 和 iPort 如下图所示

|                                       |                                     |      |          | Multi Chuc 🎫 | 1630   000 PM3787126165 |                  |
|---------------------------------------|-------------------------------------|------|----------|--------------|-------------------------|------------------|
| 🔐 🛛 AP-I-PN [CPX-AP-I V1] 🔽 🐂 🔁       | 设备概览                                |      |          |              |                         |                  |
|                                       | ₩ 模块                                | 机架   | 插槽       | 1地址 Q地址      | 类型                      | 订货号              |
|                                       | 🗹 🔻 AP-I-PN                         | 0    | 0        |              | CPX-AP-I V1             | CPX-AP-I         |
|                                       | <ul> <li>PN-IO Interface</li> </ul> | 0    | 0 X1 (   |              | AP-I-PN                 | =                |
| OHP                                   | CPX-AP-I-PN-M12_1                   | 0    | 1        | iPort        | CPX-AP-I-PN-M12         | 8086607          |
| <b>8•</b>                             | CPX-AP-I-4IOL-M12_1                 | 0    | 2        |              | CPX-AP-I-4IOL-M12       | 8086604          |
|                                       | CPX-AP-I-4IOL-M12                   | 0    | 21       |              | CPX-AP-I-4IOL-M12       | 8086604          |
|                                       | IO-Link In/Out 2/ 2 Byte + PQI      | 0    | 2 Port 1 |              | IO-Link In/Out 2/2.     |                  |
|                                       | Port deactivated                    | 0    | 2 Port 2 |              | Port deactivated        | Port deactivated |
|                                       | Port deactivated_1                  | 0    | 2 Port 3 |              | Port deactivated        | Port deactivated |
|                                       | Port deactivated_2                  | 0    | 2 Port 4 |              | Port deactivated        | Port deactivated |
|                                       |                                     | 0    | 3        |              |                         |                  |
|                                       |                                     | 0    | 4        |              |                         | ~                |
|                                       | <                                   |      | 1111     | _            |                         | >                |
| CPX-AP-I-4IOL-M12 [CPX-AP-I-4IOL-M12] |                                     |      |          | 2 🖂 📓        | 生 1信息 1                 | 2 诊断 □ = ▼.      |
| 常规 103 3 系统常数 文本                      | HW id                               |      |          |              |                         |                  |
| 显示硬件系统常数                              |                                     |      |          |              |                         |                  |
| 名称                                    | 类型  硬件标识符  使                        | 用者   | 注释       |              |                         |                  |
| AP-I-PN-CPX-AP-I-4IOL-M12_1           | Hw_SubModule 280 PL                 | .C_1 |          |              |                         |                  |

#### 4.3.5 利用变量表监控和控制

利用变量表进行监控,如果能够在线读到数据,证明通讯正常。下表为各个变量的具体注释。

| Tag Name   | Data Type | Function Description                                                              |
|------------|-----------|-----------------------------------------------------------------------------------|
| RefINPUTS  | BYTE      | Feedback data from actuator unit.<br>(Data Read from actuator unit to Controller) |
| RefOUTPUTS | BYTE      | Command data to actuator unit.<br>(Data Write from Controller to actuator unit)   |

| Tag Name           | Data Type | Function Description                                                                                                    |  |
|--------------------|-----------|----------------------------------------------------------------------------------------------------|--|
| xEnable            | BOOL      | True - Enable function block                                                                                                    |  |
| Hw_id              | HW_IO     | Simplified Motion Series Connected Module Hardware Identifier<br>number                                                                                                    |  |
| iPort              | INT       | Simplified Motion Series Connected Channel port number                                                                                                    |  |
| xMovelN            | BOOL      | Control command for executing the motion "Movin" to the inner<br>(reference) end position "Limin(Ref)"<br>TRUE - Actuator unit moves to inner end position "Limin(Ref)"                                                                                                    |  |
|                    |           | FALSE - Actuator unit stops                                                                                                    |  |
|                    |           | <b>Note:</b> The control command only works in combination with the bits MoveOUT and MoveIntermediate.                                                                                                    |  |
| xMoveIntermediate  | BOOL      | Control command for executing the movement "Mov <sub>imp</sub> " to the in-<br>termediate position "Pos <sub>imp</sub> "<br><b>TRUE</b> - Actuator unit moves to Intermediate Position "Pos <sub>imp</sub> "<br><b>FALSE</b> - Actuator unit stops<br><b>Note:</b> The control command only works in combination with the<br>bits MovelN and MoveOUT. |  |
| xMoveOut           | BOOL      | Control command for executing the motion "Mov <sub>out</sub> " to the outer<br>end position "Lim <sub>out</sub> "<br><b>TRUE</b> - Actuator unit moves to outer end position "Lim <sub>out</sub> "                                                                                                    |  |
|                    |           | FALSE - Actuator unit stops                                                                                                    |  |
|                    |           | <b>Note:</b> The control command only works in combination with the bits MovelN and MoveIntermediate.                                                                                                    |  |
| xQuitError         | BOOL      | Control command for acknowledging errors                                                                                                    |  |
|                    |           | TRUE - Start error acknowledgement                                                                                                    |  |
|                    |           | FALSE - Do not start error acknowledgement                                                                                                    |  |
| xPowerSMS          | BOOL      | Control command for switching on the power stage.<br><b>TRUE</b> - Enable power stage of actuator unit                                                                                                    |  |
|                    |           | FALSE - Disable power stage of actuator unit                                                                                                    |  |
| xUserInterfaceLock | BOOL      | TRUE - Access to display and operating components (HMI) on<br>control unit locked                                                                                                    |  |
|                    |           | FALSE - Access to display and operating components (HMI) on<br>control unit enabled                                                                                                    |  |

| Tag Name               | Data Type | Function Description                                                                                                    |
|------------------------|-----------|----------------------------------------------------------------------------------------------------|
| bySpeedOut             | BYTE      | Speed for movement "Movout" towards inner outer end position                                                                                |
|                        |           | 1 - 10% (default)                                                                                                    |
|                        |           |                                                                                                    |
|                        |           | 10 - 100%                                                                                                    |
| bySpeedIN              | BYTE      | Speed for movement "Movin" towards inner (reference) end posi-<br>tion "Limin(Ref)"                                                         |
|                        |           | 1 - 10% (default)                                                                                                    |
|                        |           | 10 - 100%                                                                                                    |
| byForce                | BYTE      | Force for force controlled movement "Mov <sub>Out</sub> " from position "Poss.<br>tartPress" towards outer end position "Lim <sub>Out</sub> |
|                        |           | 1 - 10% (default)                                                                                                    |
|                        |           |                                                                                                    |
| "Deference Direction   | ROOL      | 10 - 100%                                                                                                    |
| xReferenceDirection    | BUUL      | been carried out                                                                                                    |
|                        |           | Linear drive systems:                                                                                                    |
|                        |           | TRUE: Facing away from motor                                                                                                    |
|                        |           | FALSE: Facing motor                                                                                                    |
|                        |           | Rotary drive systems (ERMS: view of the rotating plate)                                                                                     |
|                        |           | TRUE: Right                                                                                                    |
|                        |           | FALSE: Left                                                                                                    |
| xExecuteReference      | BOOL      | Command for executing the homing with end position detection<br>(detection of the mechanical end positions)                                 |
|                        |           | TRUE - Start homing                                                                                                    |
|                        |           | FALSE - Do not start homing                                                                                                    |
|                        |           | Note: Take effect only when falling to raising edge when AOI is<br>enable state.                                                            |
| reStratPressPosition   | REAL      | Stroke or angle of rotation distance from the "Start Press" posi-<br>tion to the reference end position "Ref".                              |
|                        |           | Defines point on stroke, actuator starts force controlled move-<br>ment.                                                                    |
|                        |           | Linear actuator unit:-unit: [mm]-gradient: 0.01                                                                                             |
|                        |           | Rotative actuator unit:-unit: [°]-gradient: 0.1                                                                                             |
| reIntermediatePosition | REAL      | Stroke or rotation angle distance of the intermediate position<br>"Posimp" to the reference end position "Ref".                             |
|                        |           | Defines intermediate point on stroke, actuator movement stops<br>and waits for next motion command.                                         |
|                        |           | Linear actuator unit:-unit: [mm]-gradient: 0.01                                                                                             |
|                        |           | Rotative actuator unit:-unit: [°]-gradient: 0.1                                                                                             |
| reEndPosition          | REAL      | Stroke or rotation angle distance of the "Lim <sub>out</sub> " end position to<br>the reference end position "Ref"                          |
|                        |           | Defines end point on stroke, actuator movement stops and waits<br>for next motion command.                                                  |
|                        |           | Linear actuator unit: -unit: [mm] -gradient: 0.01                                                                                           |
|                        |           | Rotative actuator unit:-unit: [°] -gradient: 0.1                                                                                            |

| Tag Name             | Data Type | Function Description                                                                                                    |
|----------------------|-----------|----------------------------------------------------------------------------------------------------|
| xAutoStoreActive     | BOOL      | Control command for activating automatic and permanent saving<br>of parameters in the flash memory                                                                   |
|                      |           | TRUE - Automatic saving activated (default)                                                                                                    |
|                      |           | FALSE - Automatic saving deactivated                                                                                                    |
|                      |           | <b>Note:</b> When changing parameters frequently, make sure to deac-<br>tive auto store to avoid damages to the flash memory by exceed-<br>ing 100.000 write cycles. |
| xStoreParameters     | BOOL      | Control command for single and conscious permanent saving of<br>parameters in the flash memory                                                                       |
|                      |           | TRUE - Manually stores the last downloaded parameters in the<br>flash memory                                                                                         |
|                      |           | FALSE - Parameters are temporarily saved in RAM.                                                                                                    |
|                      |           | Note: Take effect only when falling to raising edge when AOI is<br>enable state.                                                                                     |
| xReadDiagnosticData  | BOOL      | TRUE - Update value of outputs:                                                                                                    |
|                      |           | DDTemperature                                                                                                    |
|                      |           | DDCurrent                                                                                                    |
|                      |           | DDVoltage                                                                                                    |
|                      |           | DDCyclesTotal                                                                                                    |
|                      |           | DDCyclesSinceReset                                                                                                    |
|                      |           | DDMileageTotal                                                                                                    |
|                      |           | DDMileageSinceReset                                                                                                    |
| xResetCounterMileage | BOOL      | TRUE - Resets values of parameters DDCyclesSinceReset                                                                                                    |

| Tag Name              | Data Type | Function Description                                                                                                    |  |  |
|-----------------------|-----------|----------------------------------------------------------------------------------------------------|--|--|
| xEnabled              | BOOL      | TRUE – function block enabled.                                                                                                    |  |  |
| xWriteDone            | BOOL      | TRUE - Last parameter wrote successfully.                                                                                                    |  |  |
| xWriteActive          | BOOL      | TRUE - Executing parameter write function.                                                                                                    |  |  |
| xReadActive           | BOOL      | TRUE - Parameter read function is active.                                                                                                    |  |  |
| xError                | BOOL      | TRUE - Actuator unit in error state.                                                                                                    |  |  |
| xStateIn              | BOOL      | Status at inner (reference) end position "Limln(Ref)"<br>TRUE - Inner (reference) end position "Lim <sub>in</sub> (Ref)" reached<br>FALSE – Inner (reference) end position "Lim <sub>in</sub> (Ref)" not reached |  |  |
| xStateIntermediate    | BOOL      | Status at intermediate position "Posimp"<br>TRUE - Intermediate position "Posimp" reached<br>FALSE – Intermediate position "Posimp" not reached                                                                  |  |  |
| xStateOut             | BOOL      | Status at outer end position "Lim <sub>out</sub> "<br>TRUE - Outer end position "Lim <sub>out</sub> " reached<br>FALSE - Outer end position "Lim <sub>out</sub> " not reached                                    |  |  |
| xStateMove            | BOOL      | Status of the actuator unit<br>TRUE - Actuator unit in moving condition<br>FALSE - Actuator unit in standstill condition                                                                                         |  |  |
| reCurrentPosition     | REAL      | Actuator unit current position feedback<br>Linear actuator unit: - unit: [mm] - gradient: 0.01<br>Rotative actuator unit: - unit: [°] - gradient: 0.1                                                            |  |  |
| diCurrentSpeed        | DINT      | Actuator unit current speed feedback<br>Linear actuator unit: - unit [mm/s] -gradient: 0.01<br>Rotative actuator unit: - unit [rpm] -gradient: 0.1                                                               |  |  |
| diCurrentForce        | DINT      | Actuator unit current feed force feedback<br>Linear actuator unit: - unit [N] -gradient: 0.01<br>Rotative actuator unit: - unit [Nm] -gradient: 0.1                                                              |  |  |
| diDDTemperature       | INT       | Actuator unit current temperature feedback<br>Unit: [°C].                                                                                                    |  |  |
| diDDCurrent           | DINT      | Actuator unit present value of current<br>Unit: [A].                                                                                                    |  |  |
| diDDVoltage           | DINT      | Actuator unit present voltage feedback<br>Unit: [V].                                                                                                    |  |  |
| diDDCyclesTotal       | DINT      | Number (dec) of completed movement cycles of the actuator<br>unit since delivery                                                                                                    |  |  |
| diDDCyclesSinceReset  | DINT      | Number (dec) of completed movement cycles of the actuator<br>unit since last reset command                                                                                                    |  |  |
| diDDMileageTotal      | DINT      | Mileage of the actuator unit since delivery<br>Linear actuator unit: unit [km], 0.000001.<br>Rotative actuator unit: unit [r], 0.001.                                                                            |  |  |
| diDDMileageSinceReset | DINT      | Mileage of the actuator unit since last reset command<br>Linear actuator unit: unit [km], 0.000001.<br>Rotative actuator unit: unit [r], 0.001.                                                                  |  |  |

| Tag Name                | Data Type | Function Description                                                                                                    |
|-------------------------|-----------|----------------------------------------------------------------------------------------------------|
| diNumOfStorageOperation | DINT      | Total number of permanent storage processes in the flash<br>memory since delivery                                                                                                    |
| aErrorCode              | WORD[16]  | Error code of actuator unit                                                                                                    |
| uinLocalError           | UINT      | Function block Local Error<br>1001 – In_SpeedIN Parameter limit out of range error.<br>1002 – In_SpeedOut Parameter limit out of range error.<br>1003 – In_Force Parameter limit out of range error.<br>1004 – Read_Para Error. |

#### 4.4 下载程序

下载程序并在线确认通信正常,组态无报错。

# 5 PLC 控制

关闭以下参数以提高 SMS 内存读写寿命(10W 次读写)

| "SMS_Festo_Advanced_DB".xAutoStoreActive | 布尔型 | FALSE |
|------------------------------------------|-----|-------|
| 操作后不要忘记保存                                |     |       |
| "SMS_Festo_Advanced_DB".xStoreParameters | 布尔型 | FALSE |

#### 5.1 控制器使能

| TT4 → P | LC_1 [CPU 1516-3 PN/DP] ▶ 监控与强制表 ▶             | 监控表_1 |        |       |                 | -   | <b>a</b> = | × |
|---------|------------------------------------------------|-------|--------|-------|-----------------|-----|------------|---|
|         |                                                |       |        |       |                 |     |            |   |
| 2 2     | # 🕼 💪 🕫 🖏 😰 📴 📬                                |       |        |       |                 |     |            |   |
| i       | 名称                                             | 地址    | 显示格式   | 监视值   | 修改值             | 4   | 注释         |   |
| 1       | "Tag_1"                                        | %IB1  | 十六进制   | 16#0A |                 |     |            | ^ |
| 2       | "Tag_2"                                        | %QB1  | 十六进制   | 16#00 |                 |     |            |   |
| 3       | "SMS_Festo_Advanced_DB".RefINPUTS              |       | 十六进制   | 16#0A |                 |     |            |   |
| 4       | "SMS_Festo_Advanced_DB".xEnable                |       | 布尔型    | TRUE  | TRUE            | 🗹 🔺 |            |   |
| 5       | "SMS_Festo_Advanced_DB".Hw_id                  |       | 无符号十进制 | 266   | TLAKIL          | AL  |            |   |
| 6       | "SMS_Festo_Advanced_DB".iPort                  |       | 带符号十进制 | 3     | 切能环             | 伊能  |            |   |
| 7       | "SMS_Festo_Advanced_DB".xMoveIN                |       | 布尔型    | FALSE | 1010071         |     |            |   |
| 8       | "SMS_Festo_Advanced_DB".xMoveIntermediate      |       | 布尔型    | FALSE |                 |     |            |   |
| 9       | "SMS_Festo_Advanced_DB".xMoveOut               |       | 布尔型    | FALSE |                 |     |            |   |
| 10      | "SMS_Festo_Advanced_DB".xQuitError             |       | 布尔型    | FALSE |                 |     |            |   |
| 11      | "SMS_Festo_Advanced_DB".xPowerSMS              |       | 布尔型    | TRUE  | TRUE            | 🗹 🔺 |            |   |
| 12      | "SMS_Festo_Advanced_DB".xUserInterfaceLock     |       | 布尔型    | FALSE |                 |     |            |   |
| 13      | "SMS_Festo_Advanced_DB".bySpeedOut             |       | 十六进制   | 16#01 | CNACH           | 台上  |            |   |
| 14      | "SMS_Festo_Advanced_DB".bySpeedIN              |       | 十六进制   | 16#01 | <b>SIVIS</b> ]女 | 用匕  |            |   |
| 15      | "SMS_Festo_Advanced_DB".byForce                |       | 十六进制   | 16#01 |                 |     |            |   |
| 16      | "SMS_Festo_Advanced_DB".xReferenceDirection    |       | 布尔型    | FALSE |                 |     |            |   |
| 17      | "SMS_Festo_Advanced_DB".xExecuteReference      |       | 布尔型    | FALSE |                 |     |            |   |
| 18      | "SMS_Festo_Advanced_DB".reStartPressPosition   |       | 浮点数    | 0.0   |                 |     |            |   |
| 19      | "SMS_Festo_Advanced_DB".reIntermediatePosition |       | 浮点数    | 0.0   |                 |     |            |   |
| 20      | "SMS_Festo_Advanced_DB".reEndPosition          |       | 浮点数    | 0.0   |                 |     |            |   |
| 21      | "SMS_Festo_Advanced_DB".xAutoStoreActive       |       | 布尔型    | FALSE |                 |     |            |   |
| 22      | "SMS_Festo_Advanced_DB".xStoreParameters       |       | 布尔型    | FALSE |                 |     |            |   |
| 23      | "SMS_Festo_Advanced_DB".xReadDiagnosticData    |       | 布尔型    | FALSE |                 |     |            |   |
| 24      | "SMS_Festo_Advanced_DB".xResetCounterMileage   |       | 布尔型    | FALSE |                 |     |            | ~ |
| <       |                                                |       |        |       |                 |     | >          |   |

#### 5.2 寻零

在控制器使能成功的前提下,将"In\_ExecuteReference"控件标签从 false 切换为 true。 在此阶段,执行器单元开始参考移动,移动到"In\_ReferenceDirection"定义的参考端位置"PosRef",然后自动移动到 结束位置"LimOut"。

注•如果用户想改变寻零方向,可以通过在引用命令前将输入标记 xReferenceDirection 从 False 切换到 True 来改变方向。

#### 5.3 简单伸出缩回模式

控制器寻零成功之后,切换控制标签xMoveOut从false到true,执行器单元向Out方向移动。一旦执行器单元到达 Out位置状态标签xStateOut将为true,xMoveIn同理。当前位置可以通过下面标签变量读取。 **\*SMS\_Festo\_Advanced\_DB\*.tt\_ReCurrentPosition 浮点数 2000.0** 

#### 5.4 中间位置模式定位

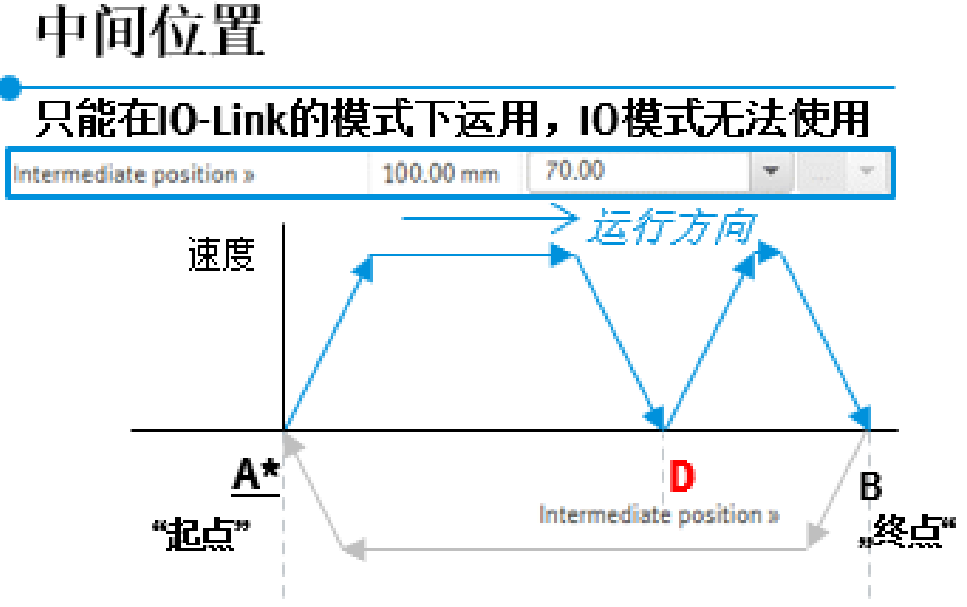

#### 时序:

a. 确认使能和寻零都已成功

**b**. 给定好中间位置预设值,切换控制标签xMoveIntermediate从false到true,将执行器单元移动到中间位置。一旦执行器单元到达中间位置状态标签xStateIntermediate将为true。

| "SMS_Festo_Advanced_DB".RefINPUTS              | 十六进制   | 16#18 |       |     |
|------------------------------------------------|--------|-------|-------|-----|
| "SMS_Festo_Advanced_DB".xEnable                | 布尔型    | TRUE  | TRUE  | 🗹 🔺 |
| "SMS_Festo_Advanced_DB".Hw_id                  | 无符号十进制 | 280   |       |     |
| "SMS_Festo_Advanced_DB".iPort                  | 带符号十进制 | 1     |       |     |
| "SMS_Festo_Advanced_DB".xMoveIN                | 布尔型    | FALSE | FALSE | 🗹 🔔 |
| "SMS_Festo_Advanced_DB".xMoveIntermediate      | 布尔型 🔽  | TRUE  | TRUE  | 🗹 🔺 |
| "SMS_Festo_Advanced_DB".xMoveOut               | 布尔型    | FALSE | FALSE | 🗹 🔺 |
| "SMS_Festo_Advanced_DB".xQuitError             | 布尔型    | FALSE | FALSE | 🗹 🔔 |
| "SMS_Festo_Advanced_DB".xPowerSMS              | 布尔型    | TRUE  | TRUE  | 🗹 🔔 |
| "SMS_Festo_Advanced_DB".xUserInterfaceLock     | 布尔型    | FALSE |       |     |
| "SMS_Festo_Advanced_DB".bySpeedOut             | 十六进制   | 16#05 | 16#05 | 🗹 🔺 |
| "SMS_Festo_Advanced_DB".bySpeedIN              | 十六进制   | 16#01 | 16#01 | 🗹 🔔 |
| "SMS_Festo_Advanced_DB".byForce                | 十六进制   | 16#05 | 16#05 | 🗹 🔺 |
| "SMS_Festo_Advanced_DB".xReferenceDirection    | 布尔型    | FALSE |       |     |
| "SMS_Festo_Advanced_DB".xExecuteReference      | 布尔型    | TRUE  | TRUE  | 🗹 🔔 |
| "SMS_Festo_Advanced_DB".reStartPressPosition   | 浮点数    | 60.0  | 60.0  | 🗹 🔔 |
| "SMS_Festo_Advanced_DB".reIntermediatePosition | 浮点数    | 20.0  | 20.0  | 🗹 🔔 |
| "SMS_Festo_Advanced_DB".reEndPosition          | 浮点数    | 88.0  | 88.0  | 🗹 🔔 |
| "SMS_Festo_Advanced_DB".xAutoStoreActive       | 布尔型    | FALSE |       |     |
| "SMS_Festo_Advanced_DB".xStoreParameters       | 布尔型    | FALSE |       |     |
| "SMS_Festo_Advanced_DB".xReadDiagnosticData    | 布尔型    | FALSE |       |     |
| "SMS_Festo_Advanced_DB".xResetCounterMileage   | 布尔型    | FALSE |       |     |

#### 5.5 含中间位置的力模式

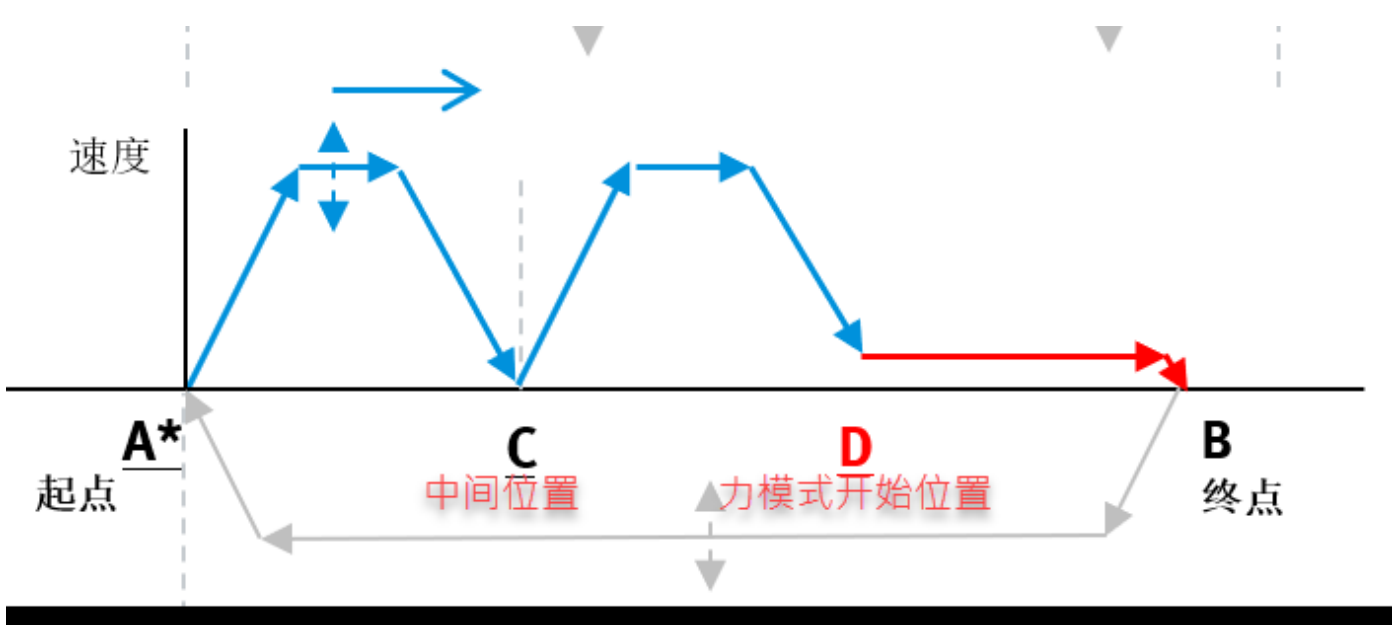

时序:

a. 确认使能和寻零都已成功

b. 重复上一章节的操作

c.设置好启动力模式开始位置+力模式力的大小百分比,给定变量标签xMoveOut从false到true,执行器单元将按照 力模式移动到out位置。

| 名称                                             | 地址 | 显示格式   | 监视值   | 修改值   | 9   |  |
|------------------------------------------------|----|--------|-------|-------|-----|--|
| "SMS_Festo_Advanced_DB".RefINPUTS              |    | 十六进制   | 16#0A |       |     |  |
| "SMS_Festo_Advanced_DB".xEnable                |    | 布尔型    | TRUE  | TRUE  |     |  |
| "SMS_Festo_Advanced_DB".Hw_id                  |    | 无符号十进制 | 280   |       |     |  |
| "SMS_Festo_Advanced_DB".iPort                  |    | 带符号十进制 | 1     |       |     |  |
| "SMS_Festo_Advanced_DB".xMoveIN                |    | 布尔型    | FALSE | FALSE |     |  |
| "SMS_Festo_Advanced_DB".xMoveIntermediate      |    | 布尔型    | FALSE | FALSE |     |  |
| "SMS_Festo_Advanced_DB".xMoveOut               | ]  | 布尔型 🔽  | TRUE  | TRUE  |     |  |
| "SMS_Festo_Advanced_DB".xQuitError             |    | 布尔型    | FALSE | FALSE | Ē 🗹 |  |
| "SMS_Festo_Advanced_DB".xPowerSMS              |    | 布尔型    | TRUE  | TRUE  |     |  |
| "SMS_Festo_Advanced_DB".xUserInterfaceLock     |    | 布尔型    | FALSE |       |     |  |
| "SMS_Festo_Advanced_DB".bySpeedOut             |    | 十六进制   | 16#04 | 16#04 |     |  |
| "SMS_Festo_Advanced_DB".bySpeedIN              |    | 十六进制   | 16#05 | 16#05 |     |  |
| "SMS_Festo_Advanced_DB".byForce                |    | 十六进制   | 16#03 | 16#03 |     |  |
| "SMS_Festo_Advanced_DB".xReferenceDirection    |    | 布尔型    | FALSE |       |     |  |
| "SMS_Festo_Advanced_DB".xExecuteReference      |    | 布尔型    | FALSE | FALSE |     |  |
| "SMS_Festo_Advanced_DB".reStartPressPosition   |    | 浮点数    | 65.0  | 65.0  |     |  |
| "SMS_Festo_Advanced_DB".reIntermediatePosition |    | 浮点数    | 20.0  | 20.0  |     |  |
| "SMS_Festo_Advanced_DB".reEndPosition          |    | 浮点数    | 90.0  | 90.0  |     |  |
| "SMS_Festo_Advanced_DB".xAutoStoreActive       |    | 布尔型    | FALSE |       |     |  |
| "SMS_Festo_Advanced_DB".xStoreParameters       |    | 布尔型    | FALSE |       |     |  |
| "SMS_Festo_Advanced_DB".xReadDiagnosticData    |    | 布尔型    | FALSE |       |     |  |
| "SMS_Festo_Advanced_DB".xResetCounterMileage   |    | 布尔型    | FALSE |       |     |  |

## 5.6 报错信息

SMS 报错代码:

"SMS\_Festo\_Advanced\_DB".uiLocalError

无符号十进制

0

SMS\_Festo\_Advanced功能块报错代码:

| uinLocalError | UINT | Function block Local Error                             |
|---------------|------|--------------------------------------------------------|
|               |      | 1001 – In_SpeedIN Parameter limit out of range error.  |
|               |      | 1002 – In_SpeedOut Parameter limit out of range error. |
|               |      | 1003 – In_Force Parameter limit out of range error.    |
|               |      | 1004 – Read_Para Error.                                |
|               |      | 1005 - Write_Para Error.                               |